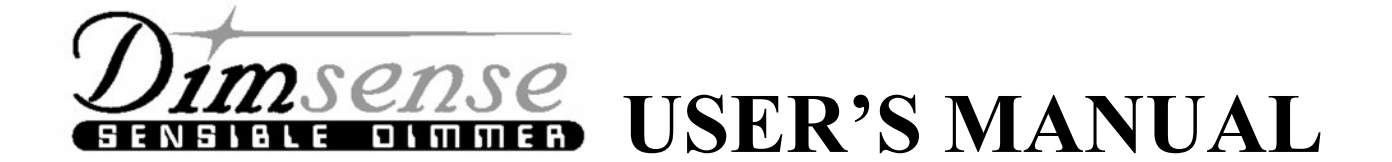

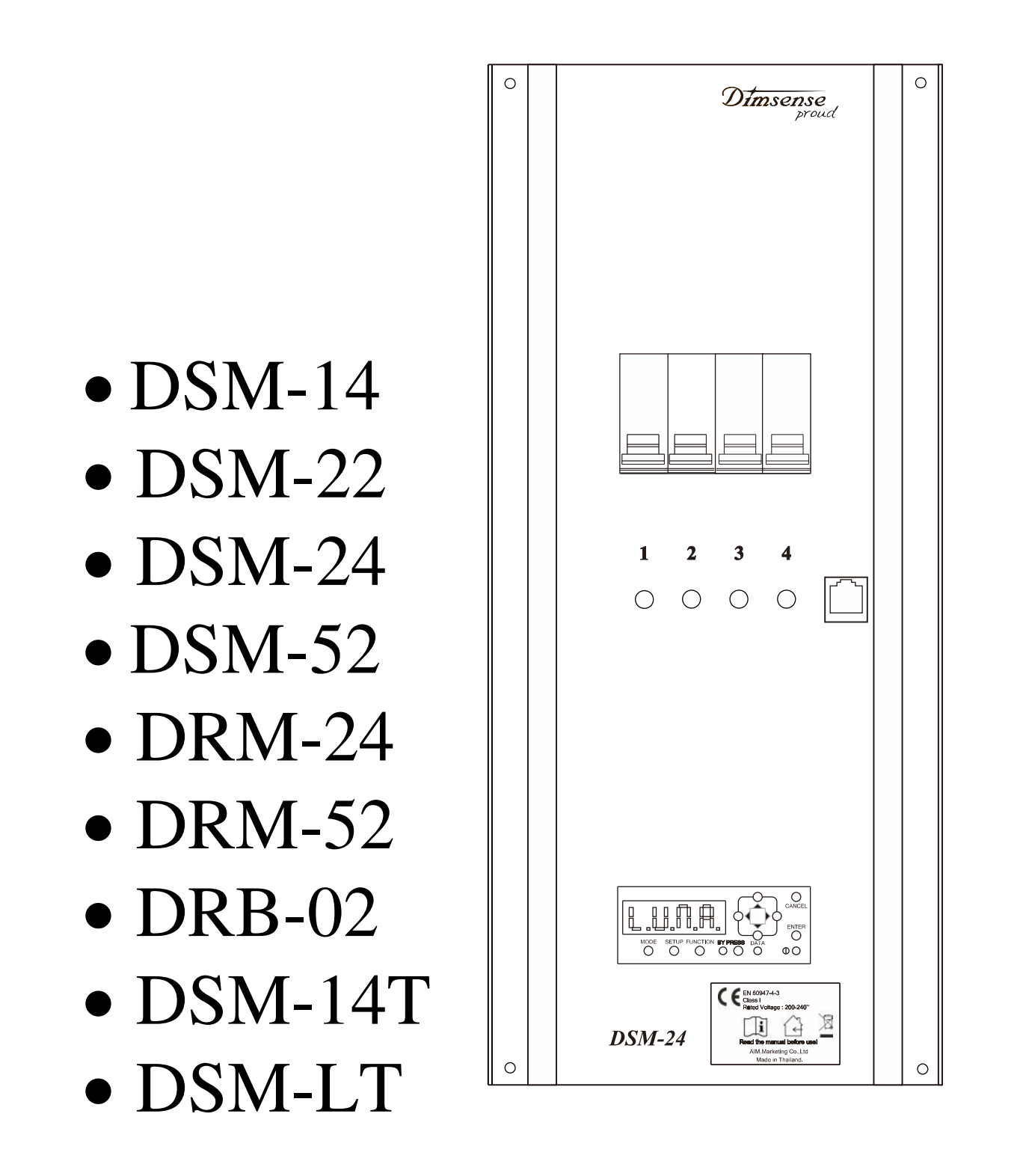

OCTOBER 2019

| สารบัญ                                |    |  |  |  |
|---------------------------------------|----|--|--|--|
| บทนำ                                  | 4  |  |  |  |
| ส่วนประกอบของเครื่อง                  | 5  |  |  |  |
| FEATURE                               | 6  |  |  |  |
| คุณสมบัติทางเทคนิค                    | 7  |  |  |  |
| การต่อใช้งานร่วมกับชุดควบคุม          | 9  |  |  |  |
| การติดตั้ง                            | 10 |  |  |  |
| FUNCTION DIAGRAM                      | 15 |  |  |  |
| รายละเอียคของแต่ละฟังก์ชั่น           | 16 |  |  |  |
| חוז SET UP DIMMER LUNAR MODE          | 19 |  |  |  |
| การ SET UP MASTER/SLAVE               | 19 |  |  |  |
| การ SET UP START CHANNEL              | 19 |  |  |  |
| การ SET UP START ADDRESS              | 20 |  |  |  |
| การ SET UP DISPLAY ADDRESS            | 20 |  |  |  |
| การ DETECT NETWORK                    | 20 |  |  |  |
| חוז SET UP DIMMER DMX MODE            | 21 |  |  |  |
| การใช้งานฟังก์ชั่น                    |    |  |  |  |
| การ PROGRAME SCENE                    | 22 |  |  |  |
| การ PROGRAME FADE TIME                | 23 |  |  |  |
| การ AUTO FADE TEST                    | 24 |  |  |  |
| การ MONITOR                           | 24 |  |  |  |
| การ SET UP คุณสมบัติของแต่ละ CHANNEL  |    |  |  |  |
| การ SET UP LOAD TYPE                  | 25 |  |  |  |
| การ SET UP DIM/NON                    | 26 |  |  |  |
| การ SET UP PREHEAT                    | 26 |  |  |  |
| การ SET UP START DIM                  | 27 |  |  |  |
| การ SET UP START NON-DIM              | 27 |  |  |  |
| SPECIAL SETUP                         |    |  |  |  |
| การ SET UP OUTPUT LIMIT               | 28 |  |  |  |
| การ PATCH SETTING                     | 28 |  |  |  |
| การเรียกคืน FACTORY SETTING           | 29 |  |  |  |
| การ LOCK และการปลด LOCK KEY           | 29 |  |  |  |
| การใช้งาน SCENE จากหน้าเครื่อง DIMMER | 30 |  |  |  |
| การแก้ไขปัญหาเบื้องต้น                | 30 |  |  |  |
| -<br>การตรวจสอบและบำรุงรักษา          | 31 |  |  |  |
| ารรับประกัน                           | 32 |  |  |  |

### บทนำ

DSMและ DRM SERIESมีให้เลือกมากมายหลายรุ่น และถูกพัฒนาขึ้นมาให้มีFEATURE และ FUNCTION ต่าง ๆ มากมาย สามารถทำการปรับค่าต่างๆ ได้โดยง่าย

โดยสามารถตั้ง PROGRAM เก็บไว้ที่หน่วยความจำภายในตัว DIMMER ได้สูงสุดถึง 32 PROGRAM สามารถทำการโปรแกรมแสงสว่างและเรียกใช้ ตลอดจนการตั้งค่าใช้งานต่างๆนั้น ได้สะดวกมากยิ่งขึ้นจากปุ่มใช้ งานต่างๆที่อยู่ด้านหน้าของตัวเครื่อง

สามารถรับสัญญาณควบคุมได้ทั้งจากอุปกรณ์ควบคุมทั่วไปที่ใช้มาตรฐานสัญญาณ DMX-512อุปกรณ์และ จาก DIMSENSE LUNARCONTROL.

แต่ละ CHANNEL สามารถตั้งให้เป็น DIM และ Non-dim (สวิทช์)ได้

มีฟังก์ชั่น self test ในตัว ,สามารถตั้งค่าแรงดันเอาท์พุทสูงสุดได้, แต่ละChannel สามารถกำหนดค่า Pre-heat เพื่อ อุ่นไส้หลอด โดยสามารถทำได้อิสระแต่ละChannel หรือพร้อมๆกัน ,พร้อมทั้งฟังก์ชั่น LOCK Key เพื่อป้องกัน การกดใช้งานอีกด้วย

ทางบริษัทฯจึงขอขอบพระคุณเป็นอย่างสูงไว้ ณ ที่นี้

# ส่วนประกอบเครื่อง

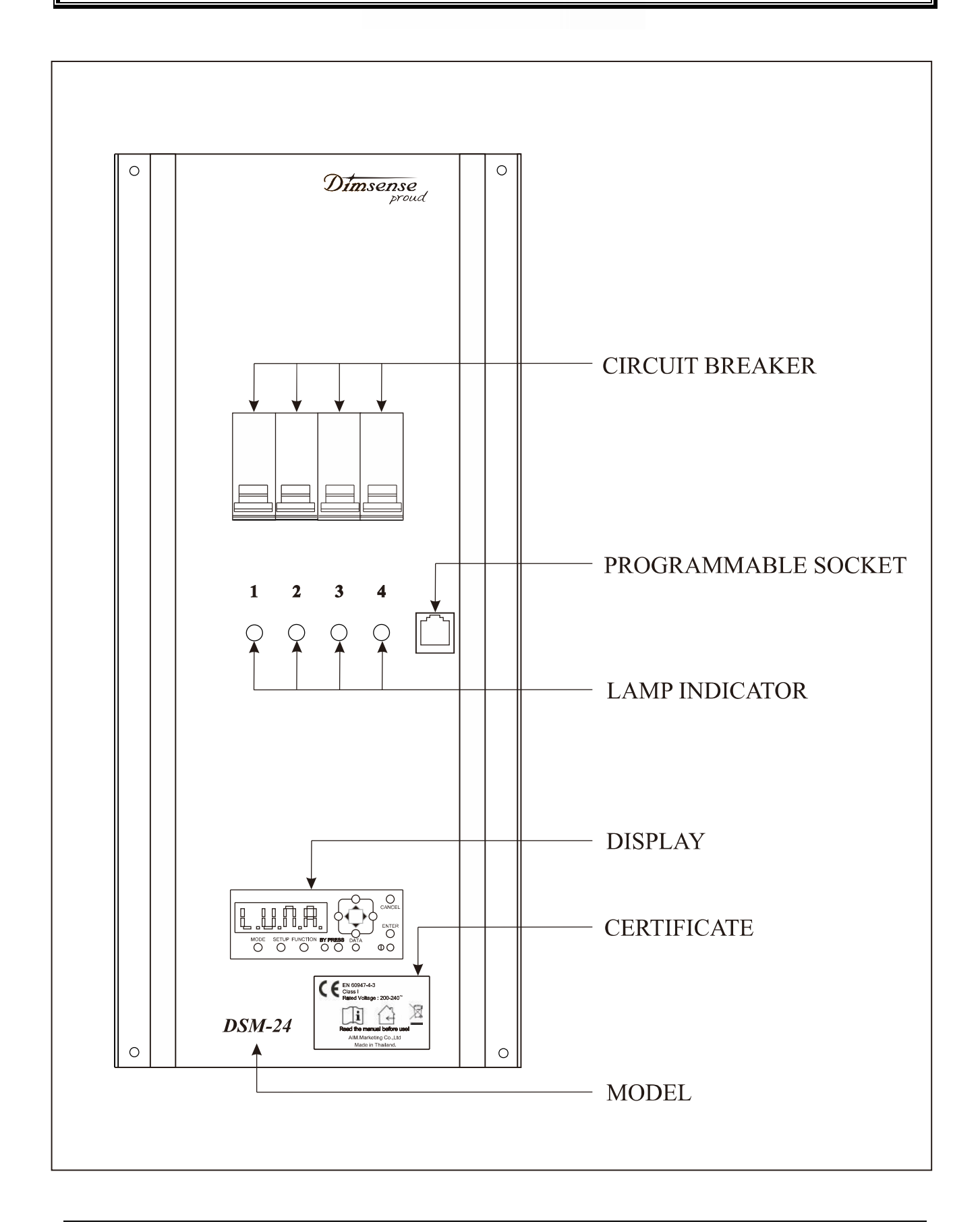

AIM. MARKETING CO., LTD.

#### FEATURE

- 1. มี 2 ประเภทใช้งานคือ เป็นรุ่น DIMMERและรุ่น RELAY
- 2. ควบคุมการทำงานด้วยระบบไมโครคอนโทรลเลอร์
- 3. มี FUNCTION การทำงานหลากหลาย ดังต่อไปนี้
  - สามารถตั้งโปรแกรมการทำงานได้ 32 โปรแกรม(SCENE)
  - สามารถเลือกทำการตั้งโปรแกรมได้ทั้ง จากปุ่มกดด้านหน้าเครื่องและ จากชุดควบคุมภายนอกซึ่ง
     ได้แก่ LUNAR Proud CONTROL
  - สามารถเรียกใช้ SCENE ที่โปรแกรมไว้ได้จากปุ่มด้านหน้าเครื่องและชุดควบคุมLUNAR Proud CONTROL
  - มี FUNCTION AUTO FADE TESTINGในการทดสอบ LOAD
  - สามารถตรวจดูระดับแสงสว่างของการ DIMของแต่ละCHANNEL ได้
  - สามารถ SETการทำงานเป็น DIM หรือ NON DIM ได้อย่างอิสระทุกCHANNEL
  - สามารถSET คุณสมบัติ ให้ตรงกับLOAD ชนิดต่างๆ
  - สามารถ SETจุดเริ่มต้นSTART DIMMING ของแต่ละ CHANNEL ได้อิสระ( 0 100% )
  - สามารถ SET จุดเริ่มต้นSTART NON DIMของแต่ละ CHANNEL ได้อิสระ( 0 100% )
  - สามารถSET ค่าPREHEAT ของแต่ละ CHANNEL ใค้อิสระ(0-20%)
  - สามารถSET ค่าOUTPUT LIMIT ของแต่ละ CHANNEL ใด้อิสระ(0-100%)
  - สามารถSET ก่าFADE TIME ในการเปลี่ยนSCENE ได้ 0 60 นาที
  - สามารถ กำหนดให้เป็น MASTER/SLAVE เมื่อต่อใช้งานร่วมกัน
  - สามารถ กำหนด DMX START ADDRESS ได้
  - สามารถทำการLOCKKEY เพื่อป้องกันการใช้งาน
- สามารถรับสัญญาณควบคุมได้ทั้งแบบ USITT DMX-512 (1990) PROTOCOL พร้อม INTERNAL MEMORY และ LUNAR Proud NETWORK
- แยกแรงคัน ไฟฟ้าด้านวงจรควบคุมกับแรงคัน ไฟฟ้าภาคจ่ายกำลังด้วย OPTO ISOLATOR ที่มีค่าการทน แรงคัน ไฟฟ้า AC ด้าน OUTPUT ที่ 7,500 โวลท์
- มีระบบการป้องกันสัญญาณรบกวน (RFI SUPPRESSION)ด้วย TOROID CHOKE และR C NETWORKตามมาตรฐาน BS 800 และ VDE. 0875(ยกเว้นรุ่น DRM&DRB ที่ใช้ RELAY)
- 7. สามารถติดตั้งได้ทั้งแบบติดผนัง ( WALL MOUNTED ) และ RACK มาตรฐาน 19"
- 8. มีระบบป้องกันข้อมูลภายในสูญหายด้วย E<sup>2</sup> PROM (ไม่ต้องใช้ BATTERY BACKUP )

#### TECHNICAL SPECIFICATION

| MODEL                      | DSM-14      | <b>DSM-22</b>           | <b>DSM-24</b>         | DSM-52     |
|----------------------------|-------------|-------------------------|-----------------------|------------|
| CHANNELS                   | 4 CH        | 2 CH                    | 4 CH                  | 2CH        |
| ANALOG OUTPUT              | YES         | YES                     | YES                   | YES        |
| <b>i</b>                   |             |                         |                       |            |
| ELECTRICAL                 |             |                         |                       |            |
| SPECIFICATION              |             |                         |                       |            |
| MAX. LOAD /CHANNEL         | 1KW         | 2KW                     | 2KW                   | 5KW        |
| AMP. / CHANNEL             | 6A          | 10A                     | 10A                   | 25A        |
| SUPPLY VOLTAGE             |             | 200 - 240               | /ac 50Hz              |            |
| SUPPLY PHASE               |             | SINGLE                  | PHASE                 |            |
| SUPPLY AMPS                | 20A         | 20A                     | 40A                   | 50A        |
| LOAD TYPE                  | INCANDESCEN | NT,HALOGEN,<br>AND FLUO | HALOGEN LO<br>RESCENT | OW VOLTAGE |
| DIMMER CURVE               | SQU         | ARE LAW "B"             | DIMMING CUI           | RVE        |
| POWER DEVICE               | SOLÌD       | STATE THYRI             | STORPHASEPO           | OWER       |
| PHASE CONTROL              | F           | FORWARD PHA             | ASE CONTROL           |            |
| RFI SUPPRESSION            | TORC        | DID CHOKE AN            | ND R-C NETW           | ORK        |
|                            |             |                         |                       |            |
| <b>CIRCUIT PROTECTION</b>  |             |                         |                       |            |
| SHOT-CIRCUIT PROTECTION    | M           | NIATURE CIR             | CUIT BREAKE           | R          |
|                            |             |                         |                       |            |
| COOLING                    |             |                         |                       |            |
| POWER DEVICE               |             | HEAT                    | SINK                  |            |
| MAX. AMBIENT               |             | 404                     | PC                    |            |
| TEMPERATURE                |             |                         |                       |            |
|                            |             |                         |                       |            |
| INDICATOR TYPE             |             |                         |                       |            |
| SIGNAL                     |             | LED (G                  | REEN)                 |            |
| BYPASS ON                  |             | LED (                   | RED)                  |            |
| FUNCTION DISPLAY           |             | LED 7 SEGM              | ENT 4 DIGIT           |            |
| LOAD                       |             | AC L                    | AMP                   |            |
|                            |             |                         |                       |            |
| DIMENSIONS                 |             |                         |                       |            |
| MODULE SIZE W x D x H (cm) |             | 177 x 11                | 7 x400                |            |
| WEIGHT (Kg.)               | 6           | 5                       | 6                     | 6          |
|                            |             |                         |                       |            |
| <u>CONNECTORS</u>          |             |                         |                       |            |
| SUPPLY INPUT CONNECTOR     | IN          | TERNAL TERN             | MINAL BLOCK           | S          |
| [Vac IN]                   |             |                         |                       |            |
| OUTPUT                     | IN          | TERNAL TERN             | MINAL BLOCK           | S          |
| [LOAD]CONNECTOR            |             |                         |                       |            |
| DMX& Lunar SIGNAL INPUT    |             | SCREW TH                | ERMINAL               |            |
| AND OUT [LOOP]             |             |                         |                       |            |
| ANALOG SIGNAL OUTPUT       |             | SCREW TH                | ERMINAL               |            |

STANDARD & TEST REPORT **(E**EN 60947-4-3, EMC

#### TECHNICAL SPECIFICATION

| MODEL                      | <b>DRM-24</b>  | <b>DRM-52</b> | DRB-02         | DSM-LT     | DSM-14T |
|----------------------------|----------------|---------------|----------------|------------|---------|
| CHANNELS                   | 4CH            | 2CH           | 2CH            | 4CH        | 4CH     |
| ANALOG OUTPUT              | YES            | YES           | -              | YES        | YES     |
|                            |                |               |                |            |         |
| ELECTRICAL                 |                |               |                |            |         |
| SPECIFICATION              |                |               |                |            |         |
| MAX. LOAD /CHANNEL         | 2KW            | 5KW           | 2KW            | 1KW        | 1KW     |
| AMP. / CHANNEL             | 10A            | 25A           | 10A            | 6A         | 6A      |
| SUPPLY VOLTAGE             |                |               | 200 - 240Vac 5 | 0Hz        |         |
| SUPPLY PHASE               |                |               | SINGLE PHA     | SE         |         |
| SUPPLY AMPS                |                | 40A           | 50A            | 20A        |         |
| LOAD TYPE                  |                | INCANDE       | ESCENT,HALO    | GEN ,MOTOR |         |
|                            |                | HAL           | OGEN LOW V     | OLTAGE     |         |
|                            |                | A             | ND FLUORES     | CENT       |         |
| POWER DEVICE               | RELAY          | RELAY         | RELAY          | IGBT       | IGBT    |
| CIDCUM DROTROTION          |                |               |                |            |         |
| CIRCUIT PROTECTION         |                |               |                |            |         |
| SHOT-CIRCUIT PROTECTION    |                | MINIA         | TURE CIRCUIT   | BREAKER    |         |
| COOLINC                    |                |               |                |            |         |
| POWER DEVICE               |                |               |                | ΗΕΛΊ       | rsinik  |
| MAY AMBIENT                | -              | -             | -<br>/0°C      | IILA       | ISINK   |
| TEMDED ATUDE               |                |               | 40 C           |            |         |
| TEMPERATORE                |                |               |                |            |         |
| INDICATOR TVPF             |                |               |                |            |         |
| SIGNAL                     |                |               | LED (GREEN     | N)         |         |
| BYPASS ON                  |                |               | LED (RED)      | <u>.</u>   |         |
| FUNCTION DISPLAY           |                | LEI           | D 7 SEGMENT    | 4 DIGIT    |         |
| LOAD                       |                |               | ACLAMP         |            |         |
|                            |                |               |                |            |         |
| DIMENSIONS                 |                |               |                |            |         |
| MODULE SIZE W x D x H (cm) |                |               | 177 x 117 x40  | 00         |         |
| WEIGHT (Kg)                | 1              | 1             | 1              | 6          | 5       |
| weight (kg.)               | 4              | 4             | 4              | 0          | 5       |
| CONNECTORS                 |                |               |                |            |         |
| SUPPLY INPUT CONNECTOR     |                | INTER         | NAL TERMINA    |            |         |
| [Vac IN]                   |                |               |                | E BLOCKS   |         |
| OUTPUT                     |                | INTERI        | NAL TERMINA    | L BLOCKS   |         |
| [LOAD]CONNECTOR            |                |               |                |            |         |
| DMX& Lunar SIGNAL INPUT    | SCREW TERMINAL |               |                |            |         |
| AND OUT [LOOP]             |                |               |                |            |         |
| ANALOG SIGNAL OUTPUT       | SC             | REW TERMI     | NAL ( DRM-24   | A AND DRM- | 52A)    |
|                            |                |               |                |            |         |
| STANDARD & TEST REPORT     |                | C             | EN 60947-4-3   | . EMC      |         |

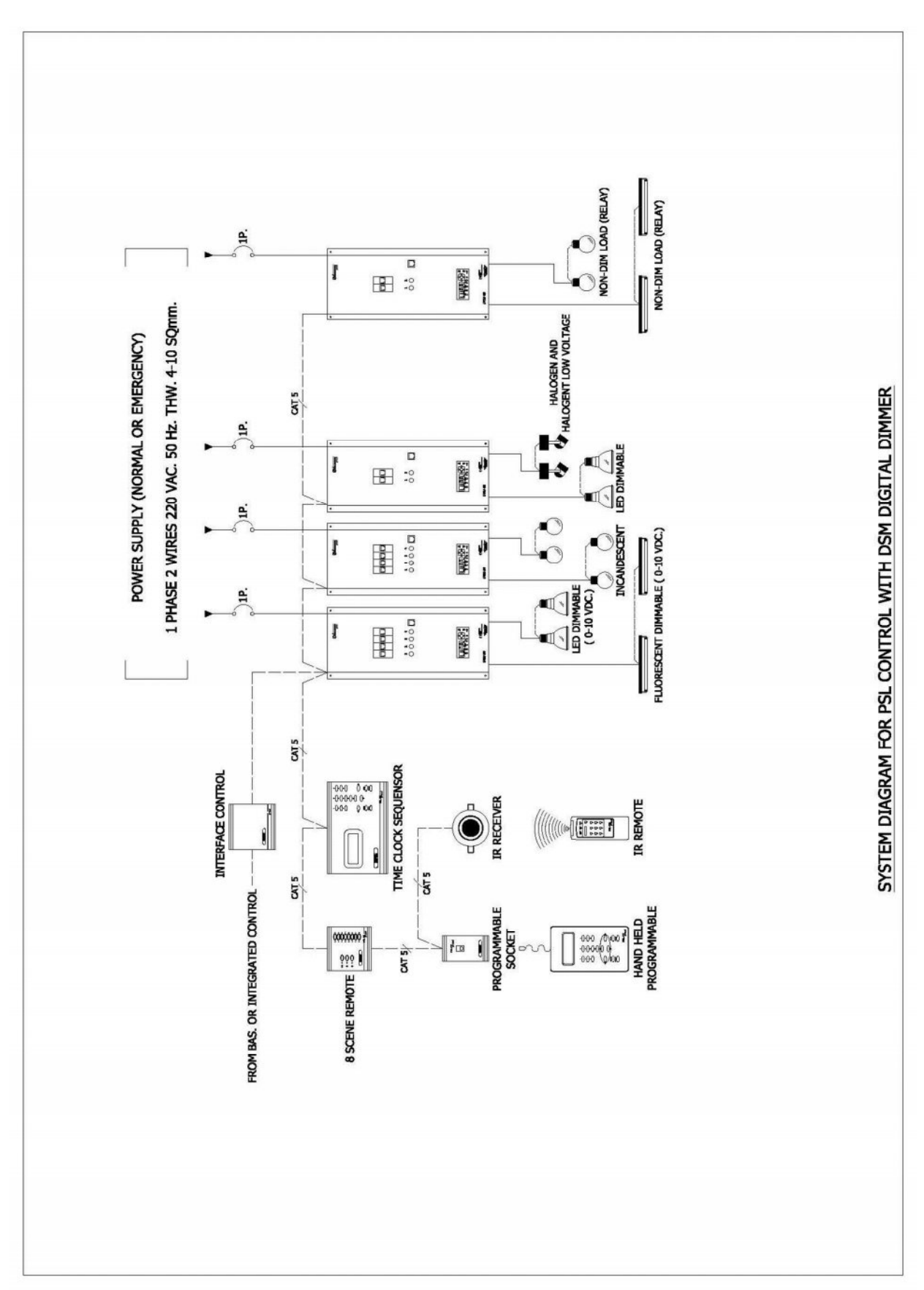

### <u>DIAGRAM การต่อใช้งานแบบDIMMER MODE</u>

# การติดตั้ง INSTALLATION

### ขั้นตอนการติดตั้ง

- จะต้องติดตั้งระบบโดยผู้ที่ชำนาญงาน
- ตัดกระแสไฟฟ้าก่อนทำการติดตั้ง
- ดิมเมอร์ได้ถูกออกแบบมาเพื่อติดตั้งบนผนังและผิวราบเรียบ
- ควรติดตั้งในบริเวณที่แห้งไม่ชื้น โดยอุณหภูมิอยู่ที่0-35องศาเซลเซียส ความชื้นระหว่าง 0-90%
- ระมัดระวังการกีดขวางช่องระบายอากาศที่อยู่ด้านข้างของตัวดิมเมอร์
- ให้เว้นระยะระหว่างเครื่องต่อเครื่องข้างละอย่างน้อย 30 mm
- เปิดฝาด้านหน้าออกโดยใช้ไขควงไขถอด SCREW 4 ตัว
- มีตำแหน่งจุดยึด 4 จุด อยู่ที่ฐานของตัวเครื่อง (ตามแบบด้านล่าง)
- ทำการกำหนดตำแหน่งจุดที่จะยึด ทั้ง 4 จุด และยึดตัวเครื่องเข้ากับผนัง

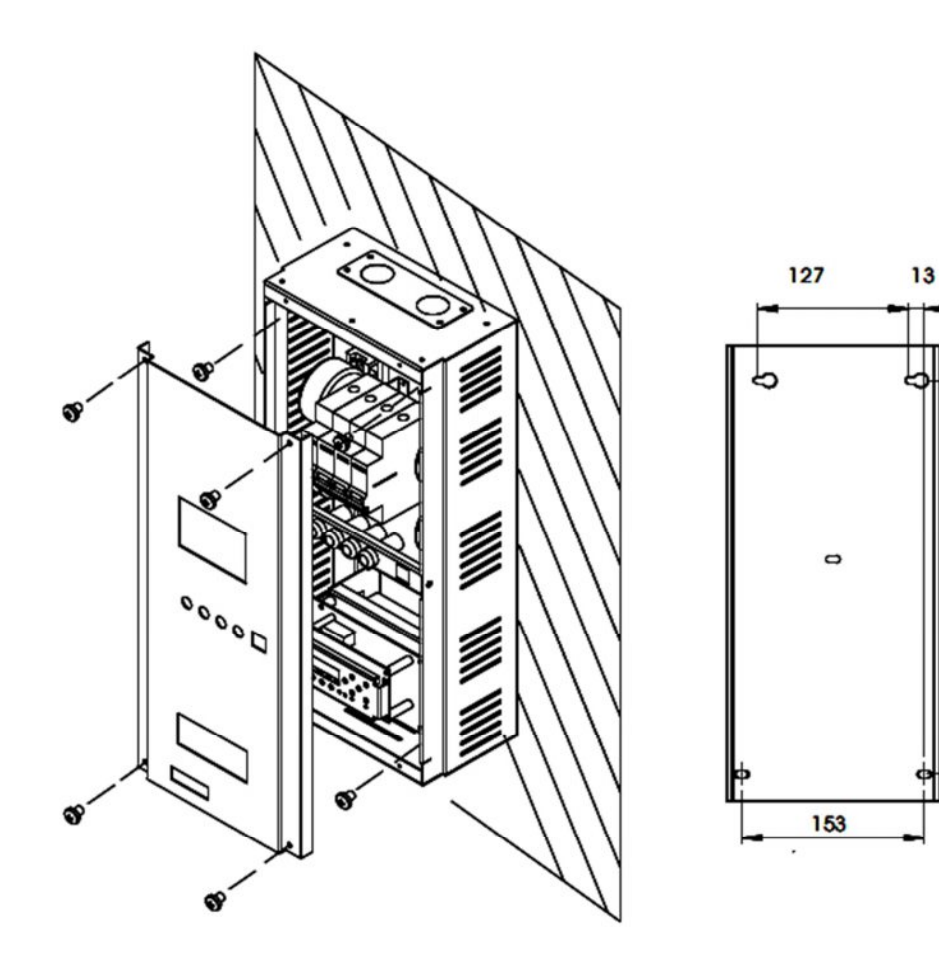

343

#### การเข้าสาย

- สายซัพพลายและสายโหลดต่อเข้าทางด้านบน
- ไม่เดินสายสัญญาณควบคุมและสายเมนไฟฟ้าในรางเดียวกัน

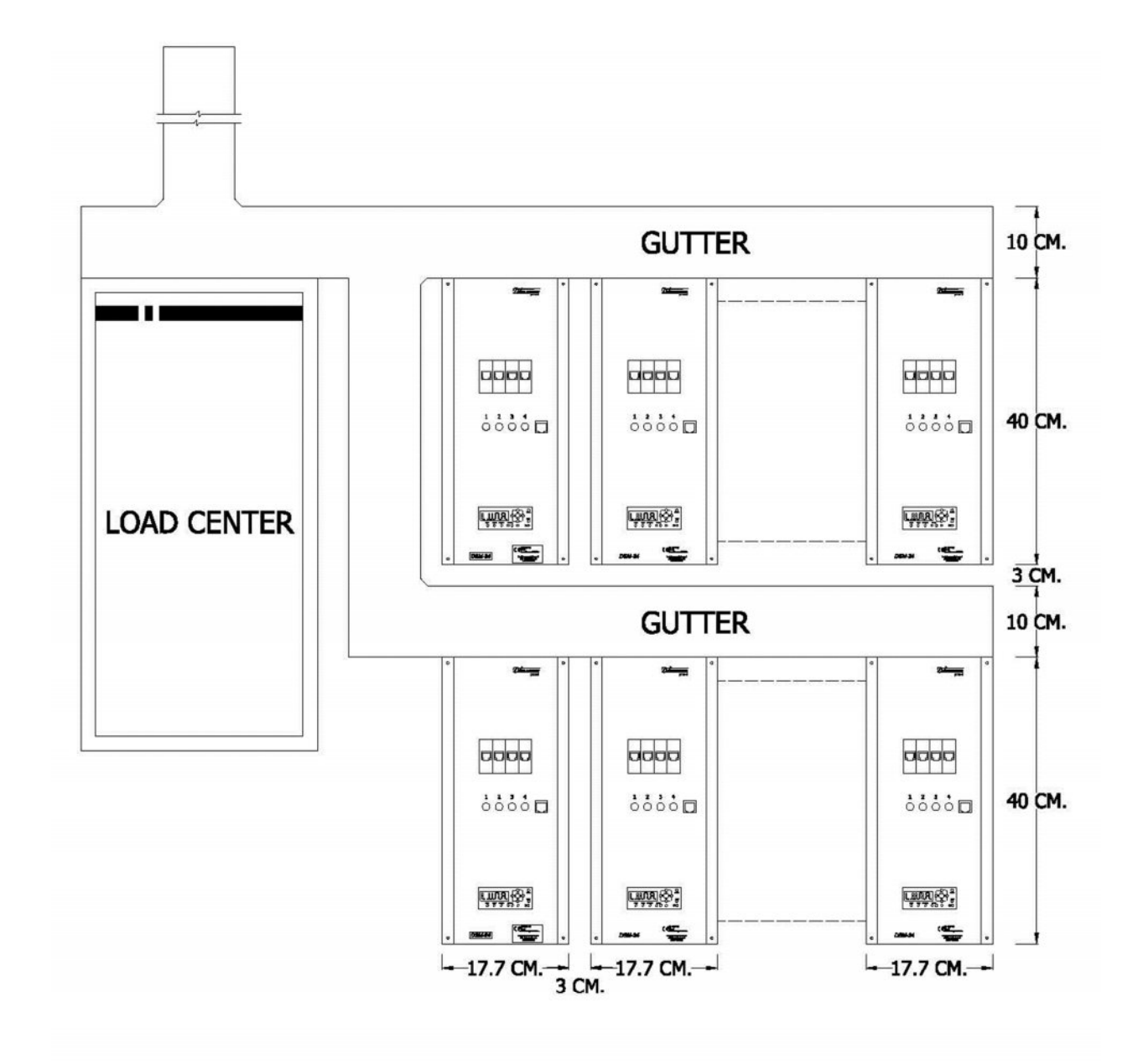

### DETAIL COMBINE DIMMER SYSTEM

### การใช้สาย MAIN POWER SUPPLY

- ใช้ไฟฟ้า AC 220V-240VAC 1 PHASE
- ใช้ขนาดของสายไฟฟ้าที่สามารถทนกระแสได้เพียงพอกับจำนวนกระแสรวมทั้งหมด ของจำนวน CHANNEL และรุ่นสินค้า (ดู SPECIFICATION ที่หน้า 7-8)
- จะต้องต่อสายดิน (EARTH) เพื่อป้องกันอันตรายอันเกิดจากกระแสไฟฟ้ารั่วไหล

### การต่อ LOAD

- ใช้สายไฟฟ้าที่สามารถจ่ายกระแสได้เหมาะสมแต่ละ CHANNEL (ดู SPECIFICATION ที่หน้า 7-8)
- สามารถต่อ LOAD โดยเข้าสายที่ TERMINALCH1-CH4 ภายในเครื่อง
- จะต้องทำการขันSCREW ให้แน่นหนา

#### WIRING DIAGRAM

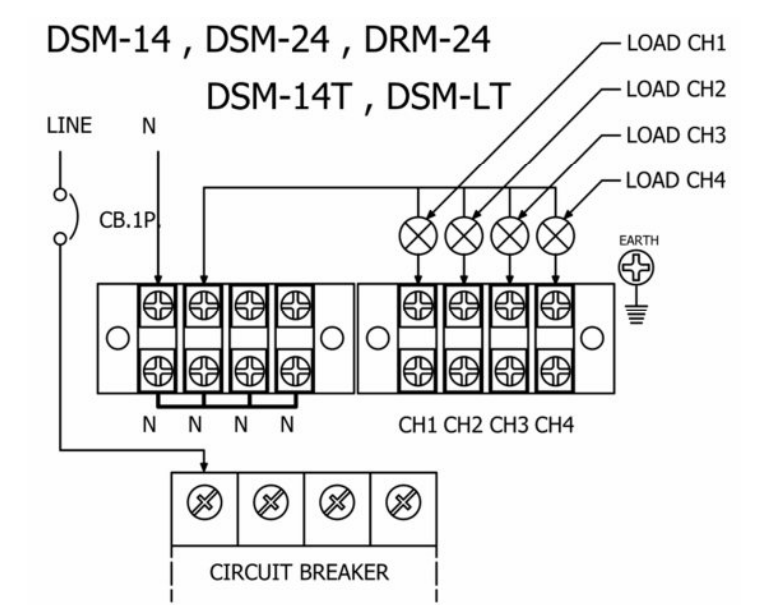

DSM-22 , DSM-52 , DRM-52

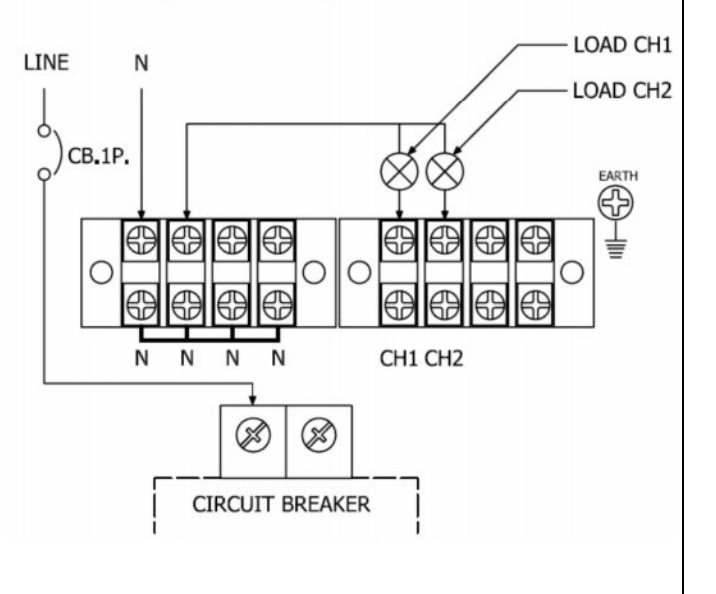

### ELECTRONIC BALLAST AND ANALOG OUTPUT

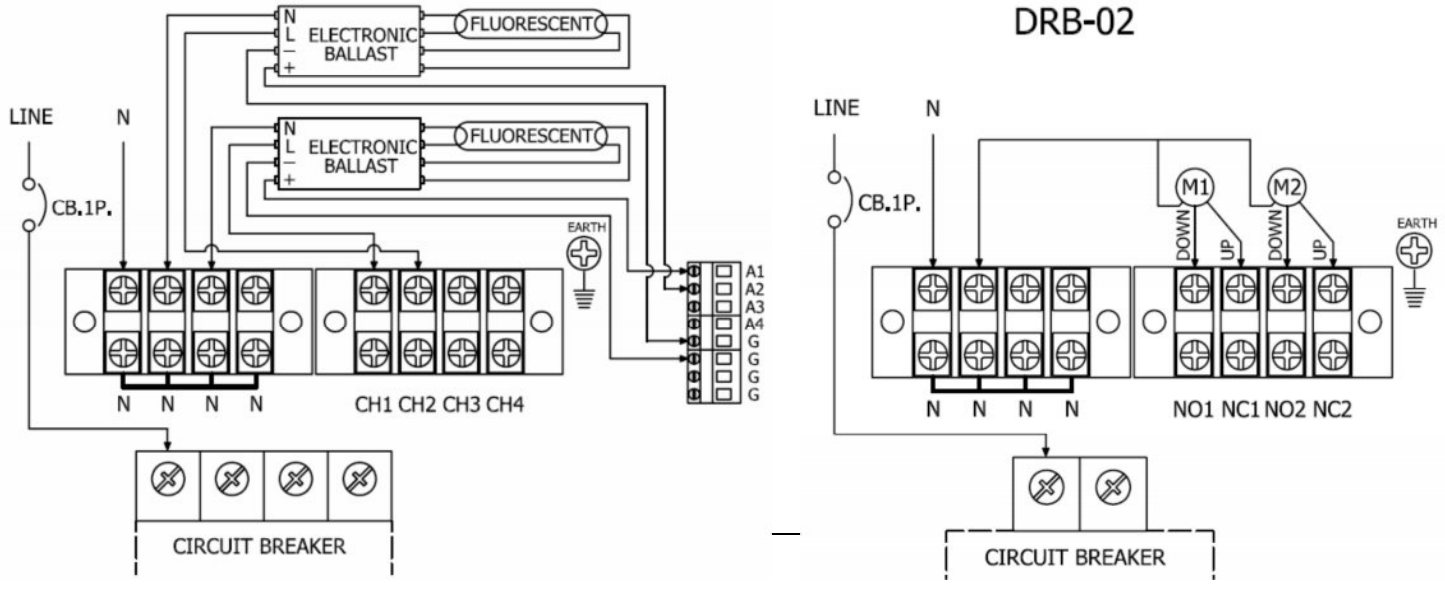

### การต่อสาย CONTROL

- มีไฟ +24 V เพื่อจ่ายให้แก่ อุปกรณ์ CONTROL ภายนอก
- ใช้สาย ขนาด 24 AWG 4 PAIR หรือ CAT-5
- ต่อสายสัญญาณ DMX-512 หรือLUNAR เข้าทาง CONNECTOR DATA INPUT ภายในเครื่อง
- ต่อสายได้ยาวสูงสุด 300 เมตร

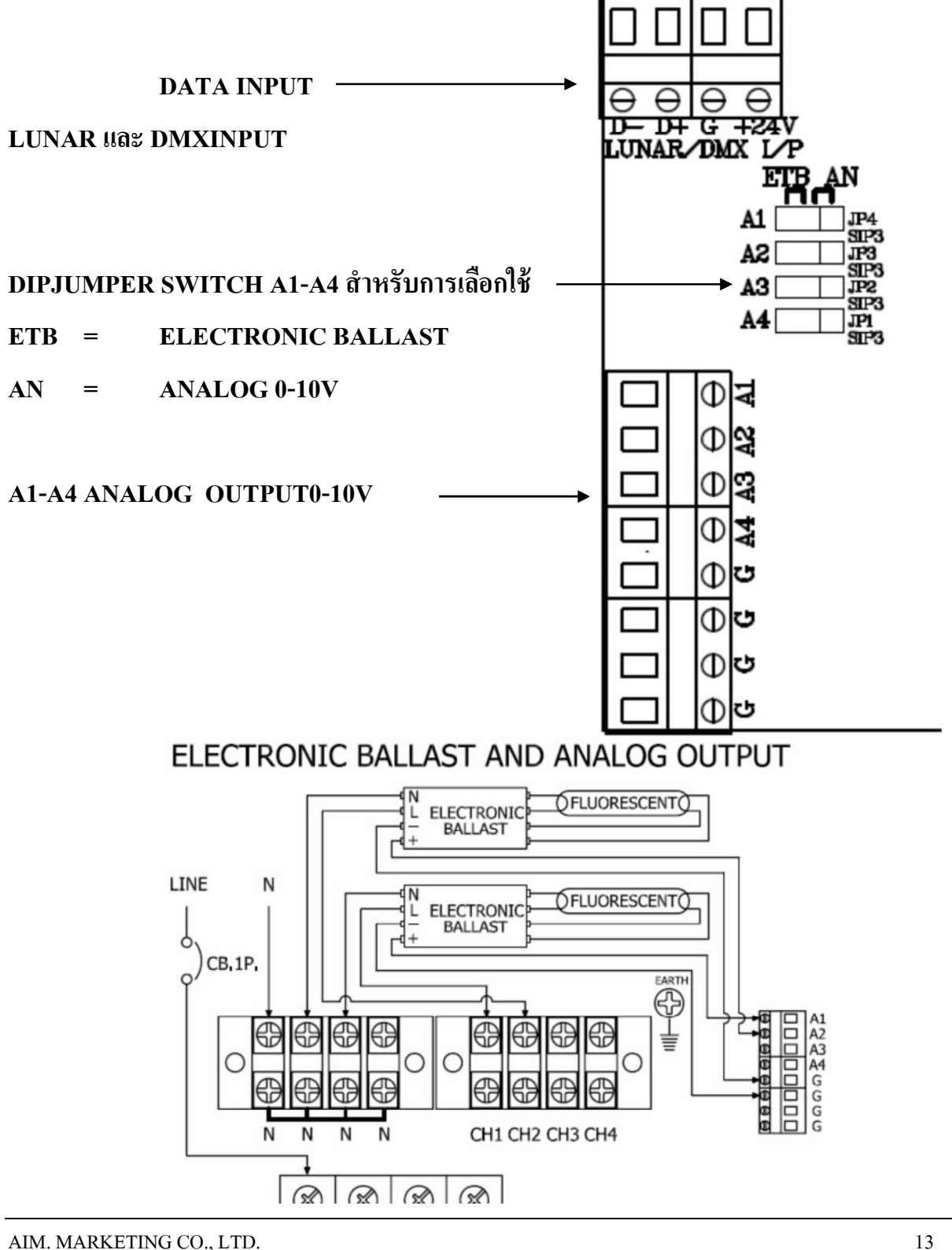

### การทดสอบระบบหลังการติดตั้ง

หลังจากทำการติดตั้งเครื่องเสร็จสมบูรณ์แล้ว อันดับแรกที่จะต้องทำคือการทดสอบระบบ ก่อนที่จะจ่ายไฟ ให้กับระบบ เพื่อความปลอดภัยในการใช้งานเครื่อง และทดสอบการทำงานหลังจากจ่ายไฟเข้าระบบแล้ว

### <u>การทดสอบก่อนที่จะจ่ายไฟเข้าสู่ระบบ</u>

- 🗸 ทำความสะอาดเสษวัสดุต่าง ๆ ที่เกิดจากการติดตั้งออกจากตัวเครื่อง
- 🗸 ตรวจสอบ ความถูกต้องของการติดตั้ง และการต่อสายต่าง ๆ ของระบบ
- 🗸 ตรวจสอบการต่อสาย LINE และNEUTRAL ว่าไม่มีการ SHORTถึงกัน
- 🗸 ตรวจสอบการต่อสาย EARTHของระบบ
- ศรวจสอบ ท่อหรือราง และทางเดินของสาย ให้เรียบร้อยไม่มีจุดใดรั่วลบจุดที่คมหรือยื่นต่างๆ การสั่นหรือค่า ความร้อนที่จะเกิดขึ้น
- 🗸 ตรวจสอบฉนวนของสายเคเบิล
- 🗸 ตรวจสอบ จุดต่อทุก ๆ จุดให้ถูกต้อง เรียบร้อย แน่นหนา

#### <u>การทดสอบหลังจากจ่ายไฟเข้าสู่ระบบ</u>

- 🗸 จ่ายไฟเข้าเครื่อง
- 🗸 ตรวจสอบการแสดงผลที่ DISPLAY ของ DIMMER เป็นปกติ
- 🗸 ทคสอบการใช้งาน FUNCTIONTEST FADE
- ✓ ทำการ SET DIMMERให้ถูกต้องตามระบบMODE ใช้งาน
- ทดสอบใช้งานจากชุดCONTROL DMX หรือ LUNAR ได้ตามที่ตั้ง MODE ทำงาน

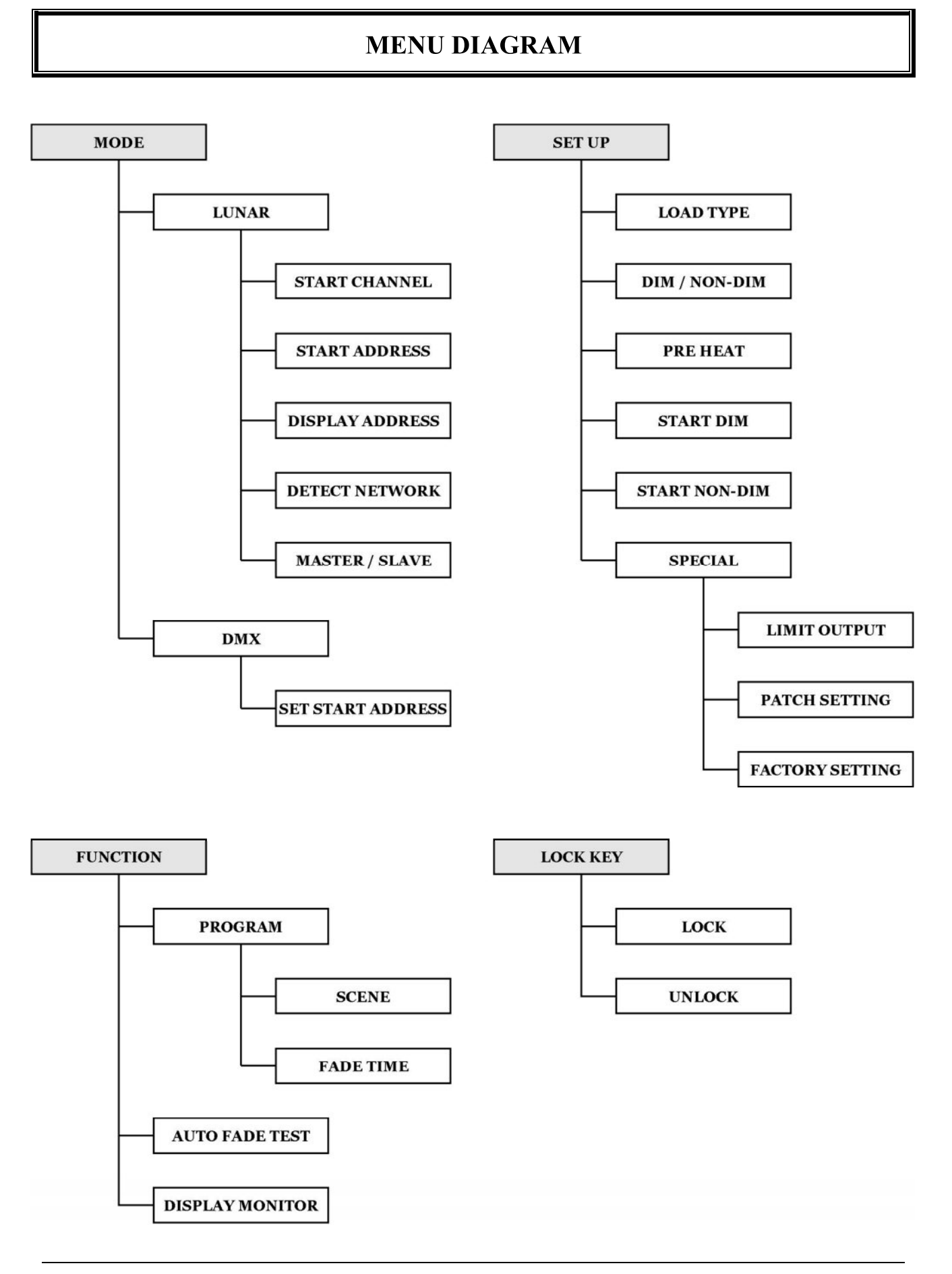

AIM. MARKETING CO., LTD.

### รายละเอียดการทำงาน

### \* <u>MODE</u>สามารถเลือกรับสัญญาณควบคุมได้ 2 MODE ได้แก่ LUNAR MODE และ DMX MODE

- LUNAR MODE: เป็น MODE ที่ใช้ในการรับสัญญาณควบคุมจากผลิตภัณฑ์ DIMSENSE ในตระกูล
   LUNAR (ใน MODE นี้สามารถที่จะเรียกใช้งาน SCENE ได้จากหน้าเครื่อง MASTER DIMMER เช่นกัน)
  - SET START CHANNEL: เป็นการตั้งก่าCHANNEL เริ่มต้นของเกรื่องให้แตกต่างกันเมื่อต่อเป็นระบบ
  - SET ADDRESS: ใช้ในการกำหนด ADDRESS ของ DIMMER แต่ละตัว
  - **DISPLAY ADDRESS** : ใช้เพื่อแสดงADDRESS ที่ได้ตั้งไว้
  - DETECT NETWORK : ใช้เพื่อค้นหาอุปกรณ์ LUNAR CONTROL ที่ต่ออยู่ในระบบ
  - MASTER/SLAVE : ใช้เพื่อตั้งให้ DIMMER ตัวใดตัวหนึ่งที่ต่อในระบบให้เป็นเครื่องMASTER
- ♦ DMX MODE: เป็น MODE ที่ใช้ในการรับสัญญาณจากเครื่องควบคุมทั่วไปแบบDMX-512
  - SET START ADDRESS : ใช้ในการกำหนด DMX ADDRESS ของ DIMMERแต่ละเครื่อง

### \* <u>SET UP</u>

- ♦ LOAD TYPE :เป็นการกำหนดชนิดของแต่ละ CHANNEL ให้ตรงกับชนิดของโหลดที่ต่อใช้งาน
- ♦ DIM/NON-DIM : เป็นการตั้งค่า CHANNEL ของDIMMER ให้มีการทำงานเป็น DIMMER ชนิดหรื่ไฟ หรือทำงานเป็น NON – DIM (SWITCH)เปิด/ปิด
  - 0 สามารถทำการตั้งค่าได้ทุก CHANNEL พร้อมกัน หรือตั้งค่าแต่ละ CHANNEL แยกอิสระจากกัน
- ♦ PREHEAT : หลอดไฟบางชนิดจำเป็นต้องตั้ง Pre-Heat
  - O เป็นการตั้งก่าการอุ่นไส้หลอด ของแต่ละ CHANNEL ได้ตั้งแต่ 0 20%
  - 0 สามารถทำการตั้งก่าได้ทุก CHANNEL พร้อมกัน หรือตั้งก่าแต่ละ CHANNEL แยกอิสระจากกัน
- ♦ START DIM : งุดที่ Channel ของคิมเมอร์เริ่มทำการหรื่
  - 0 เป็นการตั้งค่าจุดเริ่มทำการ DIM ของ CHANNEL ได้ตั้งแต่ 0-100 %
  - 0 สามารถทำการตั้งค่าได้ทุก CHANNEL พร้อมกัน หรือตั้งค่าแต่ละ CHANNEL แยกอิสระจากกัน
- ♦ START NON-DIM : จุดที่ Channel ของคิมเมอร์เริ่มทำการติด100%
  - 0 เป็นการตั้งค่าจุดเริ่มทำการ ON/OFF ของ CHANNEL ได้ตั้งแต่ 0-100 %
  - 0 สามารถทำการตั้งค่าได้ทุก CHANNEL พร้อมกัน หรือตั้งค่าแต่ละ CHANNEL แยกอิสระจากกัน

- ♦ SPECIAL SET UP
  - OUTPUT LIMIT : เป็นการตั้งค่า OUTPUT สูงสุด ของ CHANNEL ได้ตั้งแต่ 0-100 %
    - 0 สามารถทำการตั้งค่าได้ทุก CHANNEL พร้อมกัน หรือตั้งค่าแต่ละ CHANNEL แยกอิสระจากกัน
  - PATCH SETTING : เป็นการรวมCH ในเครื่องเข้าด้วยกัน เพื่อสามารถคุม OUTPUT ได้พร้อม ๆ กัน
    - O PATCH 2 = 1. รวม CH1 กับ CH 2 เป็น CH1
       2.รวม CH3 กับ CH 4 เป็น CH2
    - O PATCH 4 = รวม CH1,CH2,CH3 และ CH4 เป็น CH1 (เหลือเป็น CHANNEL เดียว)
  - FACTORYSETTING:การ SET ค่าต่างๆทั้งหมด กลับไปเป็นค่าที่ได้ตั้งมาจากโรงงาน

**FUNCTION** มี 4 FUNCTIONS ได้แก่

- ♦ PROGRAM
  - **PROGRAMSCENE** ใช้ตั้งค่าโปรแกรมและเรียกใช้งานได้ 32 โปรแกรม ( SCENE )
    - 0 สามารถโปรแกรมจากแผงควบคุมที่อยู่หน้าเครื่องได้(ใน LUNAR MODE )
    - O สามารถโปรแกรมได้จากอุปกรณ์LUNAR Control(ใน LUNAR MODE )
    - O สามารถเลือกให้ ระดับแสงสว่างของหลอดไฟ "ไม่เปลี่ยนแปลง"Blind MODE หรือ Live MODE" เปลี่ยนแปลง"ไปตามค่าที่กำลังโปรแกรมได้
  - PROGRAM FADE TIME ใช้ตั้งเวลาในการ FADE จากSCENE อื่น มายัง SCENE ที่ตั้งค่า
    - ด สามารถตั้งค่าได้ตั้งแต่ oวินาที-60 นาที
    - 0 สามารถโปรแกรมจากแผงควบคุมที่อยู่หน้าเครื่อง (ใน LUNAR MODE )
    - 0 สามารถโปรแกรมได้จากอุปกรณ์LUNAR PROUD (ใน LUNAR MODE )
- ♦ AUTO FADE TEST: เป็น FUNCTION ที่ใช้ในการทดสอบ CHANNEL ให้FADEแสงสว่างขึ้น-ถง
  - 0 สามารถทดสอบทุกCHANNEL ได้พร้อมกัน [ALL FADE]
  - 0 สามารถทดสอบเฉพาะ CHANNELที่ต้องการได้ [CHANNEL FADE]
- ♦ MONITOR :เป็น FUNCTION ที่ใช้ในการตรวจดูระดับของการ DIM ของแต่ละ CHANNEL
  - O โดยแสดงผลบอกCHANNEL และระดับการ DIM เป็น % จาก 0-FL (FL=FULL=100%)
- LOCK KEY:เพื่อป้องกันความผิดพลาดในการใช้งานจากผู้ที่ไม่เกี่ยวข้องมากดสั่งงาน
- ♦ LOCK ถ็อกปุ่มกดใช้งาน
- ♦ UNLOCK ปลคลีอกปุ่มกคใช้งาน

### สัญลักษณ์ การแสดงผล ปุ่มกด และการใช้งาน

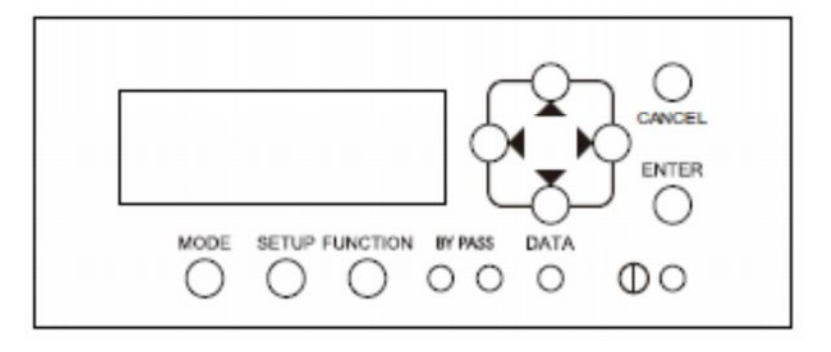

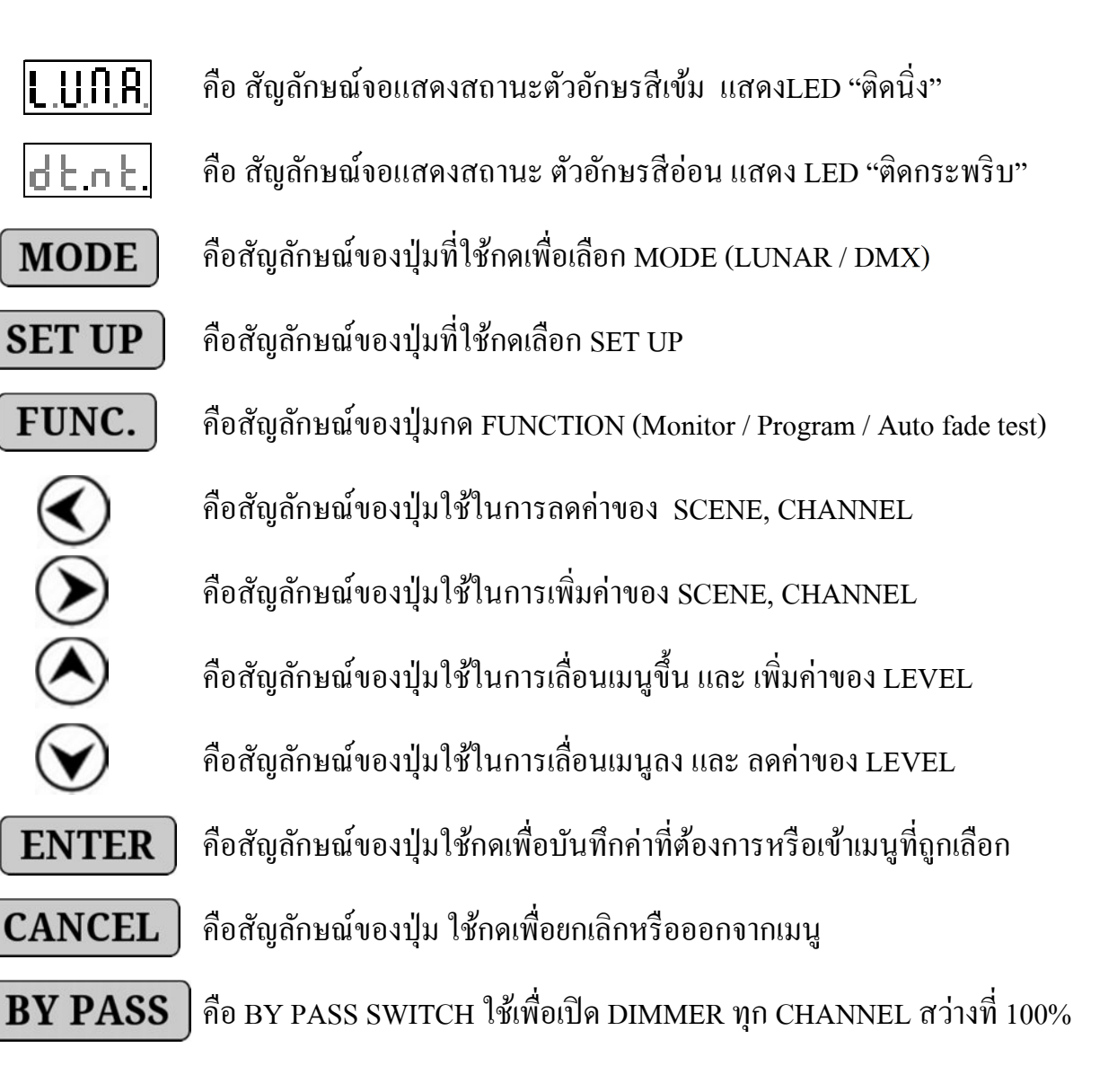

AIM. MARKETING CO., LTD.

#### ขั้นตอนการ SET UP DIMMER เมื่อต่อใช้งานร่วมกับ LUNAR CONTROL 1 ทำการตั้ง MODE ให้เป็น LUNAR MODE • เป็น MODE ที่ใช้ในการรับสัญญาณควบคุมจากผลิตภัณฑ์ DIMSENSE ในตระกูล LUNAR PROUD 1. กดปุ่ม **MODE** 1 ครั้ง DISPLAY แสดงเป็น กดปุ่ม **ENTER** เพื่อบันทึก(SAVE)เป็น MODE LUNAR DISPLAY แสดงเป็น [ ប្រព ន] 2 <u>ตั้ง MASTER DIMMER1 เครื่อง , ส่วนเครื่องอื่นๆที่เหลือให้เป็น SLAVE</u> • ในระบบจะต้องตั้งให้ DIMMER ตัวใดตัวหนึ่งเป็นเครื่อง MASTER \_ C & \_ เครื่องจากโรงงานทุกเครื่อง จะตั้งมาเป็น SLAVE \_ SL\_ ให้อยู่แล้ว 1. กดปุ่ม **MODE** 1 ครั้ง L U N 8. DISPLAY แสดงเป็น กดปุ่ม 🕭 5 ครั้ง ไปที่เมนู MASTER/SLAVE หรืองนกระทั่ง DISPLAY แสดงเป็น [ E S L 2. กดปุ่ม **ENTER** เพื่อเข้าสู่การ SET UP เครื่องให้เป็น MASTER หรือ SLAVE ST. 3. ใช้ปุ่ม 🕭 หรือ 👽 เพื่อเลือกเมนู MASTER (CT) DISPLAY แสดงเป็น 4. กดปุ่ม **ENTER** เพื่อบันทึก**(SAVE)**เป็น MASTER Ł DISPLAY แสดงเป็น 5. LU.06. กดปุ่ม **CANCEL** 2ครั้งเมื่อเสร็จ เพื่อกลับไปที่ LUNAR DISPLAY แสดงเป็น 3 <u>กำหนด START CHANNELของ DIMMER ทุกตัว</u> • เป็นการตั้งหมายเลขCHANNEL ในเครื่องว่า ให้เริ่มเป็น CHANNEL ที่เท่าไหร่

สามารถได้ตั้งแต่ 001-299 โดยให้ตั้งเรียงลำดับจากเครื่องแรกไป และไม่ซ้ำกัน

| 1. | กดปุ่ม MODE 1 ครั้ง                                   | DISPLAY แสดงเป็น     | L.U.O.8. |
|----|-------------------------------------------------------|----------------------|----------|
| 2. | กดปุ่ม 🚫 1 ครั้งไปที่เมนู STARTCHANNELหรือจนกระทั่    | ั้ง DISPLAY แสดงเป็น | S.Ł.C.h. |
| 3. | กดปุ่ม ENTER เข้าสู่การตั้งก่า                        | DISPLAY แสดงเป็น     | 0.00 L   |
| 4. | กดปุ่ม 🛇หรือ 🛇 เพื่อเลือกทีละหลัก(เลขหลักนั้นกระพริบ  | ) DISPLAY แสดงเป็น   | 0.000.   |
| 5. | และ 🔿หรือ 文 เพื่อตั้งก่าตัวเลขแต่ละหลักที่ต้องการเช่น | เริ่มที่ CHANNEL 200 | 0.2 00.  |
| 6. | กดปุ่ม <b>ENTER</b> เพื่อเก็บบันทึก(SAVE)             | DISPLAY แสคงเป็น     | .00 5.3  |

O., LTD.

### 4 <u>ทำการตั้งค่าSTART ADDRESS ของ DIMMER ทุกตัว</u>

- จะต้องกำหนด "หมายเลขADDRESSประจำตัวของ DIMMER"
- โดยควรตั้งเรียงลำดับจากเครื่องแรกไป และ ห้ามตั้งค่า ADDRESS ซ้ำกัน
- 1. กดปุ่ม **MODE** 1 ครั้ง DISPLAY แสดงเป็น 2. กดปุ่ม \land 2 ครั้ง ไปที่เมนู START ADDRESSหรืองนกระทั่ง DISPLAY แสดงเป็น
- 3. กดปุ่ม **ENTER** เข้าสู่การตั้งค่าSTART ADDRESS DISPLAY แสดงเป็น
- 4. กดปุ่ม 🔿หรือ 👽 เพื่อเลือก START ADDRESS ที่ต้องการ เช่น START ADDRESS 02 DISPLAY แสดงเป็น 18 d.C 2. 5. กดปุ่ม ENTER เพื่อเก็บบันทึก(SAVE) 8405 DISPLAY แสดงเป็น

### 5 <u>เรียกดู ADDRESS ของ DIMMER ที่ตั้งไว้เ</u>เต่ละตัว

- เรียกดูหมายเลข ADDRESS ของ DIMMER ที่ได้ตั้งไว้ เพื่อตรวจสอบความถูกต้องของระบบ
- ทำการกดเรียกดูได้จากเครื่อง MASTER เท่านั้น
- 1. กคปุ่ม **MODE** 1 ครั้ง DISPLAY แสดงเป็น
- กดปุ่ม 🔕 3 ครั้งไปที่เมนู DISPLAY ADDRESSหรือจนกระทั่งDISPLAY แสดงเป็น 2.
- กคปุ่ม **ENTER** เพื่อแสคง ADDRESS ที่ได้ตั้งเอาไว้ DISPLAY แสดงเป็น 3.
- 4. กดปุ่ม **CANCEL** เมื่อเสร็จและ เพื่อกลับไปที่ LUNAR

#### 6 ทำการ DETECT NETWORK

- หลังจากSETระบบเสร็จแล้ว จะต้องทำการ DETECT NETWORK เพื่อค้นหาอุปกรณ์ต่างๆ
- เพื่อตรวจสอบจำนวน DIMMER และ LUNAR CONTROL ในระบบว่าครบหรือไม่
- โดยสั่งทำการ DETECT ที่ตัว DIMMER MASTER เท่านั้น
- กดปุ่ม 📣 4 ครั้ง ไปที่เมนูDETECT NETWORKหรือจนกระทั่งDISPLAY แสดงเป็น d.E.o.E. 2.
- 3. กดป่ม ENTER เครื่องจะทำการ DETECT DISPLAY แสดงเป็น

4. หน้าจอจะแสดงจำนวน DIMMER และ CONTROL ในระบบ DISPLAY แสดงเป็น

5. กดปุ่ม **ENTER** เพื่อออกจากการ DETECT

1 ครั้ง

| AIM. | MARKETING | C |
|------|-----------|---|
|      |           | ~ |

DISPLAY แสดงเป็น

| [ <u>.</u> | - |
|------------|---|
| LOQL       |   |
| 0          | - |
|            | 1 |
| MALIC      | 1 |

L U N 8,

ժերե

0402

| <u> </u>     | ••. |
|--------------|-----|
| 5 - 8.       |     |
|              |     |
| <u>U.6 K</u> | i.  |

OCTOBER 2019

กดปุ่ม MODE

# ขั้นตอนการ SET UP DIMMER เมื่อต่อใช้งานร่วมกับ DMX CONTROL

### 1. <u>ทำการตั้ง MODE ให้เป็น DMX MODE</u>

- เป็น MODE ที่ใช้ในการรับสัญญาณจากชุดควบคุมที่มีการส่งสัญญาณมาตรฐานDMX 512
- เป็น MODE ที่ใช้กับอุปกรณ์ควบคุม CENTRAL UNIT รุ่น PSL-12832 ของDIMSENSE CONTROL

| 1. | กดปุ่ม <b>MODE</b> 2 ครั้ง หรือจนกระทั่ง           |                  | DISPLAYแสดงเป็น             | 9.2.15         |  |
|----|----------------------------------------------------|------------------|-----------------------------|----------------|--|
| 2. | กดปุ่ม <b>ENTER</b> เพื่อบันทึก(SAVE)เป็น N        | MODE DMX         | DISPLAYแสดงเป็น             | J. 0 0.5       |  |
|    | 🤄 ในการตั้งMODE ครั้งแรกนั้น ADDR                  | ESS จะเป็น o     | 01                          | J. 0 0.b       |  |
| 2. | <u>ทำการ SET UP DMX ADDRESS</u>                    |                  |                             |                |  |
|    | <ul> <li>เพื่อกำหนด DMX ADDRESS ของ DIM</li> </ul> | MERแต่ละเครื่    | อง ตามระบบที่วางไว้         |                |  |
|    | <ul> <li>สามารถตั้งได้ ตั้งแต่ 001-512</li> </ul>  |                  |                             |                |  |
| 1. | กดปุ่ม 🔇 หรือ 🕥 เพื่อเลือกหลักที่จะตั้งก่า A       | ADDRESS          | หลักนั้นก็จะกระพริบ         | d.0 0 t        |  |
| 2. | กดปุ่ม À หรือ 文 เพื่อลด-เพิ่มตัวเลขเช่น A          | DDRESS 31        | DISPLAY แสดงเป็น            | <b>8.0</b> B K |  |
| 3. | กดปุ่ม <b>ENTER</b> เพื่อบันทึก(SAVE)DMX           | ADDRESS          | DISPLAY แสดงเป็น            | d.0 3 L        |  |
| 4. | ทำการกำหนด CHANNEL ของ DIMMER แต                   | ่เละเครื่อง จนค  | รบตามระบบที่วางไว้ <i>"</i> |                |  |
|    | 🖏 สามารถตั้ง DMX numbers ได้ตั้งแต่                | 001-512.         |                             |                |  |
|    | 🖏 DMX starting address ของ channel 1 ของเครื่อง    |                  |                             |                |  |
|    | 🖔 ส่วน channel อื่น ที่เหลือก็จะนับต่อก้           | ันไป             |                             |                |  |
|    | 🖏 เช่น DSM-24 = 4 channels dimmer,                 |                  |                             |                |  |
|    | เมื่อกำหนด DMX start channel address ด             | <b></b> จังนี้ : |                             |                |  |
|    | ถ้ำตั้งเป็น Address d.001 = จะเรื                  | รุ่มจาก Cha      | nnel 1 – Channel 4 ตามลั    | าดับ           |  |
|    | ถ้าตั้งเป็น Address d.031 = จะเรื                  | รุ่มจาก Cha      | nnel 31- Channel 34 ตามส    | ถำดับ          |  |
|    | 🖏 ส่วน DSM-52= 2 channels dimmer                   |                  |                             |                |  |
|    | เมื่อกำหนด DMX start channel address ด             | <b></b> ้า้งนี้: |                             |                |  |
|    | ถ้ำตั้งเป็น Address d.001 = จะเรื                  | รุ่มจาก Cha      | nnel 1-Channel 2 ตามลำค่    | າ້บ            |  |
|    | ถ้ำตั้งเป็น Address d.003 = จะเ                    | ริ่มจาก Cha      | nnel 3- Channel 4 ตามลำ     | ดับ            |  |
|    |                                                    |                  |                             |                |  |

# การใช้งาน FUNCTION ต่างๆของเครื่อง

### <u>การโปรแกรม SCENE</u>

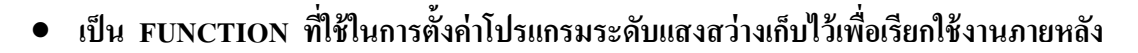

- ซึ่งสามารถที่จะตั้งโปรแกรมได้ 32 โปรแกรม ( เรียกว่า SCENE )
- P.c.o.G. 1. กคป่ม **FUNC.** เข้า FUNCTION PROGRAM DISPLAY แสดงเป็น P.r.S.C. 2. กดปุ่ม ENTER เพื่อไปที่เมนู โปรแกรม SCENE DISPLAY แสดงเป็น Pr.01 3. กดปุ่ม ENTER เพื่อเข้าสู่การโปรแกรม SCENE DISPLAY แสดงเป็น 4. กรณี "ต้องการ" ให้มีการเปลี่ยนแปลง เพื่อเห็นระดับแสงสว่าง ในขณะที่กำลังทำการโปรแกรม (LIVE) ให้กด 🔇 หรือ 🕥 ให้ LED จุดสุดท้าย "ติดสว่าง" 👘 DISPLAY แสดงเป็น Pr.0 1 ติด 5. กรณี "ไม่ต้องการ" ให้มีการเปลี่ยนแปลงระดับแสงสว่าง ในขณะที่กำลังทำการโปรแกรม (BLIND) Pr.0 | ดับ ให้กด 🔇 หรือ 🕥 ให้ LED จุดสุดท้าย "ดับ" DISPLAY แสดงเป็น 6. กดปุ่ม 🔿หรือ 💎 เพื่อเลือก PROGRAM NO.เช่น SCENE 3 DISPLAY แสดงเป็น Pr.03. 7. กดปุ่ม **ENTER** เพื่อเข้าทำการโปรแกรมSCENE DISPLAY แสดงเป็น 8L.00. CH to % 8 ทำการเลือก CHANNEL และ ตั้งค่าระดับแสงสว่าง ตามที่ต้องการ 8.1 กดปุ่ม 🕢 หรือ 🗩 เพื่อเลือกโปรแกรม CH. ได้แก่ 🛛 🗛 🗘 01 📥 02 📥 03 ➡ 04 (กดไป-กลับได้) 8.2 กดปุ่ม 🔿 หรือ 💎 เพื่อเพิ่ม-ลดความสว่าง เช่น ALL 100% (FL) 81.61 81 81 9. กดปุ่ม ENTER เพื่อบันทึก(SAVE) DISPLAY แสดงเป็น 10. กดปุ่ม CANCEL เพื่อออกจากการ โปรแกรมใน SCENE นั้นเสร็จแล้ว 11. ทำการโปรแกรมSCENE อื่นๆ ให้เริ่มตั้งแต่ขั้นตอบที่ 4 – 8จบอรบตามที่ต้องการ 12. กคปุ่ม **CANCEL** เมื่อโปรแกรมเสร็จสิ้นและออกจากโปรแกรมSCENE  $P_{r}SC$
- 12. เกมุ่ม CANCEL
   เมืองประการมนารแนะของอาจากประการมระยนะ

   13. กดปุ่ม CANCEL
   ครั้งที่ 2 กลับเมนู PROGRAM
   DISPLAY แสดงเป็น

   14. กดปุ่ม CANCEL
   ครั้งที่ 3 กลับสู่การทำงาน LUNAR ปกติ
   DISPLAY แสดงเป็น

\*LUNAR MODE ------

\*แสดง SCENE ที่กำลังใช้งาน เช่น SCENE 2 —

### <u>การตั้ง FADE TIME ของการเปลี่ยน SCENE (ใช้ใน LUNAR MODE)</u>

- เป็น FUNCTION ที่ใช้ในการตั้งค่า FADE TIME ในการเปลี่ยนจาก SCENE หนึ่ง ไปสู่ SCENE ถัดไป
- เป็นเวลาที่ใช้ในการ FADE IN เข้าสู่ระดับแสงสว่างของ SCENE ที่ทำการตั้งค่านั้น
- สามารถตั้งเวลาในการเปลี่ยน SCENE ได้ตั้งแต่ 0 60 นาที
- สามารถตั้งค่าได้ทีเดียวทุก SCENE พร้อมกัน หรือ ตั้งค่าแต่ละ SCENE อิสระต่างกันได้
- P.c.o.G. **FUNC.** เข้า FUNCTION PROGRAM DISPLAY แสดงเป็น 1. กดปุ่ม P.r.S.C. กคปุ่ม **ENTER** เพื่อไปที่เมนู PROGRAM SCENEก่อน DISPLAY แสดงเป็น 2 P. r. F. d 🚫 เพื่อไปที่เมนู PROGRAM FADE DISPLAY แสดงเป็น 3. กดป่ม 4. กดปุ่ม **ENTER** เพื่อเข้าสู่การตั้ง FADETIME DISPLAY แสดงเป็น 81.01 4.1 กคปุ่ม 🕢หรือ 🕥 เลือก SCENE ที่ต้องการตั้ง FADE TIME (เช่น SCENE16) 16.01. 4.2กดปุ่ม 🔿หรือ🚫 ปรับตั้งเวลาในการ FADE TIME ที่ต้องการ (เช่น 1 นาที) 1**6**,0 1,

#### NOTE:

การกด ( เวลาจะเริ่มจาก 01 วินาที จนถึง 60 วินาที จากนั้นจะเป็น 01 นาที ถึง 60 นาที (เมื่อกดขึ้นจนถึง 1 นาที ใฟ "จุด"LED จะติดสว่าง)

 Image: Image: Image

<u>ตัวอย่าง</u> SCENE 16 FADE TIME 1 นาที

🔖 การทำงาน = เมื่อกดเปลี่ยนจาก SCENE ใดๆ มาใช้ SCENE 16 จะใช้เวลาเปลี่ยน 1 นาที

- 5. กดปุ่ม **ENTER** เพื่อบันทึก(SAVE)ก่าFADE TIME ที่ตั้งไว้
- 6. ทำการ โปรแกรม FADE TIME ของ SCENE อื่นๆจนครบตามต้องการ

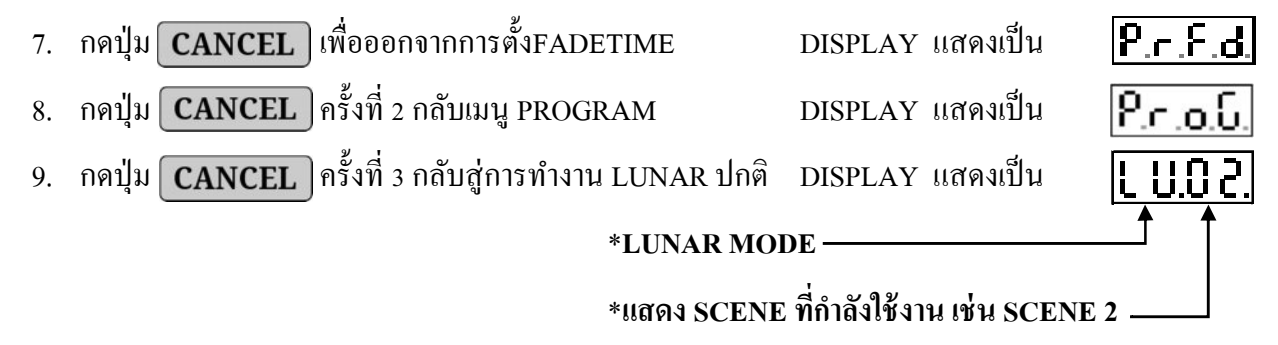

### <u>การใช้งาน FUNCTION AUTO FADE TEST เพื่อทดสอบระบบ</u>

- เป็น FUNCTION ที่ใช้ในการทดสอบ CHANNELโดยเป็นการ FADEแสงสว่าง ขึ้น-ลง
- สามารถทดสอบทุกCHANNEL ได้พร้อมกัน [ALL FADE]
- สามารถทดสอบเฉพาะ CHANNELที่ต้องการได้ [CHANNEL FADE]

| 1. | กดปุ่ม <b>FUNC.</b>                                        | DISPLAY แสดงเป็น          | P.c.o.6.        |
|----|------------------------------------------------------------|---------------------------|-----------------|
| 2. | กดปุ่ม 🚫 1 ครั้งเพื่อไปที่เมนูAUTO FADE TEST               | DISPLAY แสดงเป็น          | F.d.E.S.        |
| 3. | กดปุ่ม <b>ENTER</b> เข้าสู่ AUTO FADE TEST                 | DISPLAY แสดงเป็น          | 8L.F.d.         |
| 4. | กดปุ่ม 🔇 หรือ 🔊 เพื่อเลือก CHANNEL ได้แก่ AL ᅷ 01          | - $02 + 03 + 04$          | 81. <b>64</b> . |
| 5. | กดปุ่ม <b>ENTER</b> เพื่อเริ่มทำการ FADE เช่น CH1 FADE     | DISPLAY แสดงเป็น          | 0 I.F d.        |
|    | 5.1 ถ้าต้องการให้ FADE "ขึ้น" แล้วหยุดที่ 100% ให้กด 🚫     | ค้างไว้ และเมื่อปล่อยจะ   | FADE ต่อไป      |
|    | 5.2 ถ้าต้องการให้ FADE "ลง" แล้วหยุดที่ 0% ให้กด🊫          | ค้างไว้ และเมื่อปล่อยจะ 🛛 | FADE ต่อไป      |
| 6. | กดปุ่ม <b>CANCEL</b> เพื่อหยุดจากการ FADE                  | DISPLAY แสดงเป็น          | 8L.Fd.          |
| 7. | กดปุ่ม <b>CANCEL</b> ครั้งที่ 2 เพื่อออกจากการ TESTFADE    | DISPLAY แสดงเป็น          | F.d.Ł.S.        |
| 8. | กดปุ่ม <b>CANCEL</b> ครั้งที่ 3 กลับสู่การทำงาน LUNAR ปกติ | DISPLAY แสดงเป็น          | L U.O Z.        |

### <u>การใช้งาน FUNCTION MONITOR</u>

- เป็น FUNCTION ที่ใช้ในการตรวจดูระดับของการ DIM ของแต่ละ CHANNEL
- โดยแสดงผลบอกเป็น CHANNEL และระดับการ DIM เป็น % จาก 0-FL (FL=FULL=100%)

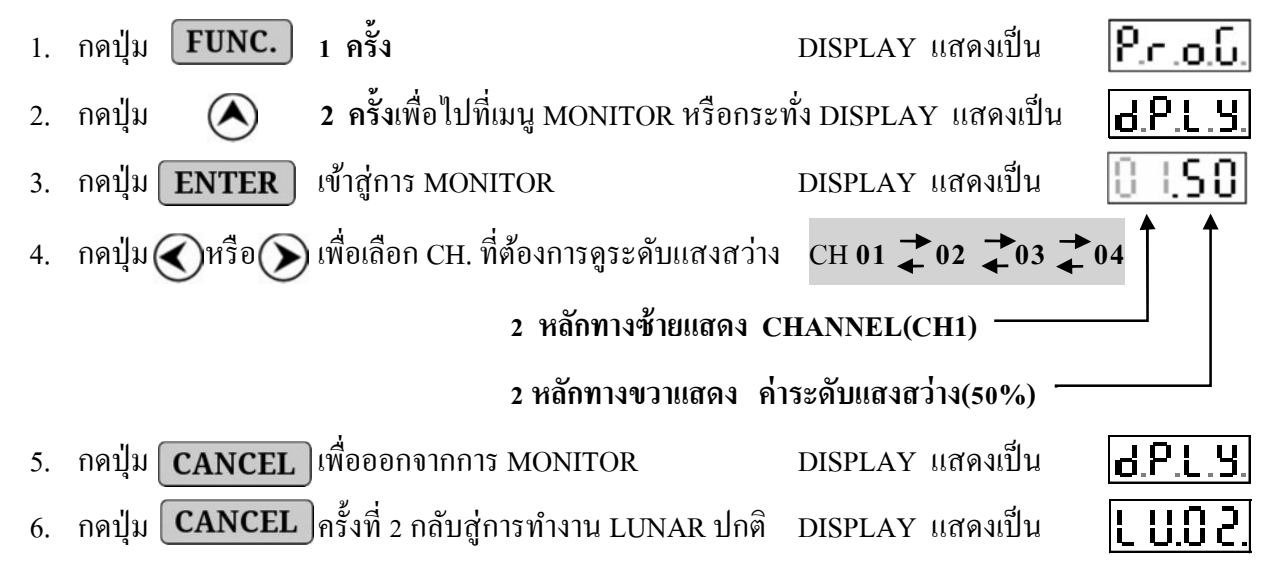

### การ SET UP คุณสมบัติของแต่ละ CHANNEL

#### การ SET UP LOAD TYPE

- เป็นการกำหนดชนิดของแต่ละ CHANNEL ให้ตรงกับชนิดของโหลดที่ต่อใช้งาน
- สามารถเลือกได้ 6 ชนิด
- LOAD TYPE แต่ละชนิด ได้ถูกกำหนด ค่า ต่างๆมาให้แล้ว <u>ดังตาราง ข้างล่าง</u>
   แต่สามารถปรับเปลี่ยนค่าต่างๆได้ภายหลัง โดยการเข้าSetup ตามหัวข้อนั้นๆเช่น DIM/NON-DIM ,
   START DIM , START NON-DIM , PREHEAT , LIMIT OUTPUT

| LOAD TYPE           |                         | Dim/Non | Start Dim | Start Non | Preheat % | Limit O/P |
|---------------------|-------------------------|---------|-----------|-----------|-----------|-----------|
| OTHER               | 81.02.                  | Dim     | 0         | 20        | 0         | 100       |
| COLD CATHOD         | 8L.C O.                 | Dim     | 30        | 20        | 0         | 100       |
| FLUORESCENT         | 81.81.                  | Non     | 0         | 20        | 0         | 100       |
| HALOGENT LOW VOLTAG | ЭE <mark>81.81</mark> . | Dim     | 0         | 20        | 0         | 100       |
| HALOGENT            | 8L.X8.                  | Dim     | 0         | 20        | 0         | 100       |
| INCANDESCENT        | 8t. in.                 | Dim     | 0         | 20        | 0         | 100       |

#### <u>การ SET UP LOAD TYPE</u>

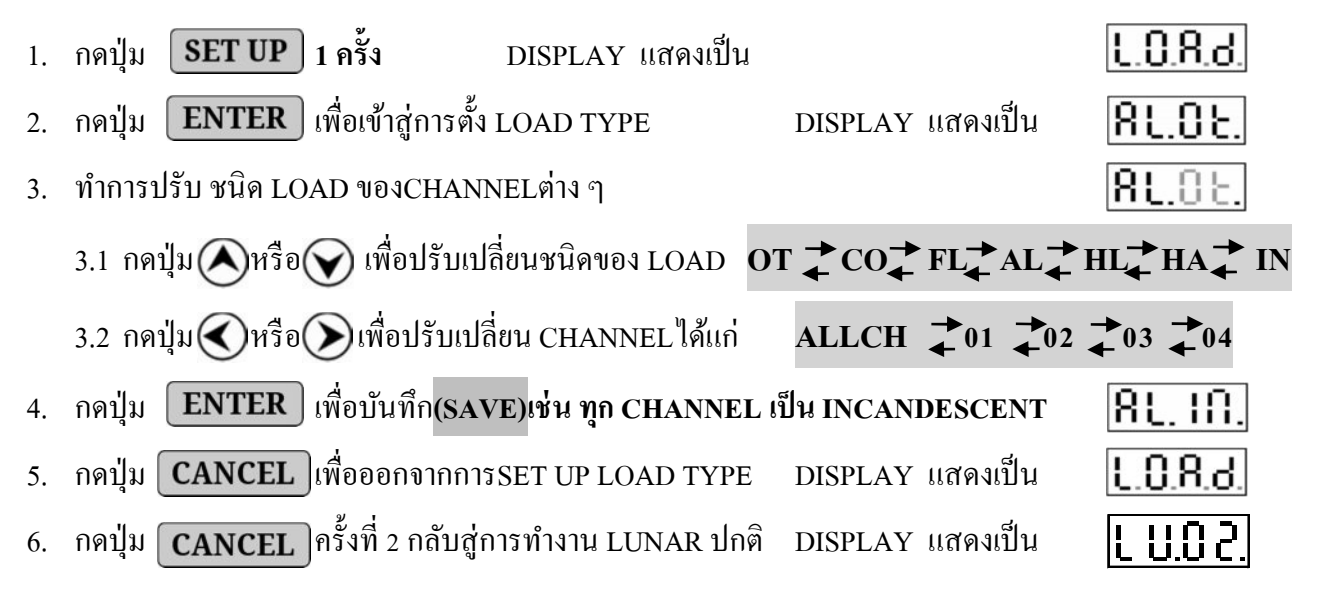

• เป็นการตั้ง CHANNEL ของDIMMER ให้มีการทำงานเป็น DIMMER ชนิดหรี่ไฟ หรือทำงานเป็น NON-DIM เหมือนSWITCH เปิด/ปิด ได้ (รุ่น DRM ต้องตั้งเป็น NON-DIM เท่านั้น) • สามารถตั้งค่าได้ทีเดียวทุก CHANNEL พร้อมกัน หรือ ตั้งค่าแต่ละ CHANNEL อิสระต่างกันได้ 1. กดปุ่ม SET UP 1 ครั้ง DISPLAY แสดงเป็น 1.084 2. กดปุ่ม \land 1 ครั้ง เพื่อไปที่เมนูการตั้ง DIM หรือ NON-DIM DISPLAY แสดงเป็น d - S 3. กดปุ่ม ENTER เพื่อเข้าสู่การตั้ง DIM หรือ NON-DIM DISPLAY แสดงเป็น N- 18 4. ทำการปรับ CHANNELต่าง ๆให้เป็น DIM หรือ NON-DIM ตามต้องการ Channel | 4.1 กดปุ่ม 🕢 เพื่อ 🕥 เลือก CHANNEL (CH คือตัวเลข 2 หลักหน้า) 4.2 กดปุ่ม 🚫 เมื่อต้องการให้เป็น DIM =[d] DISPLAY แสดงเป็น 10 J - J 🔊 เมื่อต้องการให้เป็น NON-DIM = [s] 🔹 DISPLAY แสดงเป็น 4.3 กดปุ่ม 5. กดปุ่ม [ENTER] เพื่อเก็บบันทึก(SAVE) d.-.S. 6. กคปุ่ม **CANCEL** เพื่อออกจากการSET UP DIM/NON-DIM [SWITCH] กดปุ่ม **CANCEL** ครั้งที่ 2 กลับสู่การทำงาน LUNAR ปกติ DISPLAY แสดงเป็น L U.O Z. 7.

#### <u>การ SET UP PREHEAT</u>

- โช้กับหลอดไฟบางชนิด ที่ต้องมีการอุ่นไส้หลอดไว้
- ♦ สามารถตั้งก่าการอุ่นไส้หลอด ของแต่ละ CHANNEL ได้ตั้งแต่ 0 20%(\*\*ปกติควรตั้งไว้ที่ 0%)
- ♦ สามารถตั้งค่าได้ทีเดียวทุก CHANNEL พร้อมกัน หรือ ตั้งค่าแต่ละ CHANNEL แยกอิสระจากกันได้

| 1. | กดปุ่ม SET UP 1 ครั้ง                                      | DISPLAY แสดงเป็น    | L.0.8.d.         |
|----|------------------------------------------------------------|---------------------|------------------|
| 2. | กดปุ่ม 🚫 2 ครั้ง เพื่อไปที่เมนูSET UP PREHEAT              | DISPLAY แสดงเป็น    | የ.ና.ይ.አ.         |
| 3. | กดปุ่ม <b>ENTER</b> เพื่อเข้าสู่การ SET UP PREHEAT         | DISPLAY แสดงเป็น    | AL.00.           |
| 4. | ทำการปรับตั้งค่า PREHEAT ของ CHANNEL ต่าง ๆ                | Channel             | <sup>no.</sup> ↓ |
|    | 4.1. กคปุ่ม 🔇 หรือ 🕥 เลือก CHANNEL                         | (ตัวเลข 2 หลักหน้า) | <u>Ó</u> 1.0 0.  |
|    | 4.2. กคปุ่ม 📐 หรือ 👽 🛛 ตั้งระดับค่า PREHEAT                | (ตัวเลข 2 หลักหลัง) | 0 1.2 0.         |
| 5. | กดปุ่ม ENTER เพื่อเก็บบันทึก(SAVE)                         |                     | <b>Preheat</b>   |
| 6. | กดปุ่ม <b>CANCEL</b> เพื่อออกจากการ SET UP PREHEAT         | DISPLAY แสดงเป็น    | P.f.E.h.         |
| 7. | กดปุ่ม <b>CANCEL</b> ครั้งที่ 2 กลับสู่การทำงาน LUNAR ปกติ | DISPLAY แสดงเป็น    | L U.O 2.         |

#### <u>การSET UP START DIM</u>

- เป็นการตั้งค่าจุดเริ่มทำการ DIM ระดับแสงสว่างของแต่ละCHANNEL
- สามารถตั้งค่าได้ตั้งแต่ 0-100 % (\*\*ปกติควรตั้งไว้ที่ 0%)
- สามารถตั้งค่าได้ทีเดียวทุก CHANNEL พร้อมกัน หรือ ตั้งค่าแต่ละ CHANNEL อิสระจากกันได้

| 1. | กดปุ่ม SET UP 1 ครั้ง                                      | DISPLAY แสดงเป็น    | L.0.8.d.          |
|----|------------------------------------------------------------|---------------------|-------------------|
| 2. | กดปุ่ม 🚫 3 ครั้ง เพื่อไปที่เมนูSET START DIM               | DISPLAY แสดงเป็น    | S.Łd.             |
| 3. | กดปุ่ม <b>ENTER</b> เพื่อเข้าสู่การ SET START DIM          | DISPLAY แสดงเป็น    | <u>81.00</u>      |
| 4. | ทำการปรับตั้งค่า START DIM ของ CHANNEL ต่าง ๆ              | Chan                | nel no. 🛔         |
|    | 4.1. กดปุ่ม 🔇 หรือ 🕥 เลือก CHANNEL                         | (ตัวเลข 2 หลักหน้า) | 8 I. <b>8 0</b> . |
|    | 4.2. กคปุ่ม À หรือ 文 🛛 ตั้งระดับค่า START DIM              | (ตัวเลข 2 หลักหลัง) | 0.150             |
| 5. | กดปุ่ม <b>ENTER</b> เพื่อเก็บบันทึก <b>(SAVE)</b>          |                     | Start dim%        |
| 6. | กดปุ่ม <b>CANCEL</b> เพื่อออกจากการ SET START DIM          | DISPLAY แสดงเป็น    | S.Łd.             |
| 7. | กดปุ่ม <b>CANCEL</b> ครั้งที่ 2 กลับสู่การทำงาน LUNAR ปกติ | DISPLAY แสดงเป็น    | L U.O 2.          |

#### <u>การSET UPSTART NON-DIM</u>

- เป็นการตั้งค่าจุดเริ่มทำการ ON/OFF ของ CHANNEL
- สามารถตั้งค่าได้ตั้งแต่ 0-100 % (\*\*ปกติควรตั้งไว้ที่ 20%)
- สามารถตั้งค่าได้ทีเดียวทุก CHANNEL พร้อมกัน หรือ ตั้งค่าแต่ละ CHANNEL อิสระจากกันได้

| 1. | กดปุ่ม <b>SET UP</b> 1 ครั้ง                               | DISPLAY แสดงเป็     | น <b>เ</b>             |
|----|------------------------------------------------------------|---------------------|------------------------|
| 2. | กดปุ่ม 🚫 4 ครั้ง เพื่อไปที่เมนูSET START NON-DIM           | DISPLAY แสดงเป็น    | S.EN.                  |
| 3. | กดปุ่ม <b>ENTER</b> เพื่อเข้าสู่การ SET START NON-DIM      | DISPLAY แสคงเป็น    | <b>81.00</b> .         |
| 4. | ทำการปรับตั้งค่า START NON-DIM ของ CHANNEL ต่าง            | ן Ch                | nnel No.               |
|    | 4.1. กคปุ่ม 🔇 หรือ 🕥 เลือก CHANNEL                         | (ตัวเลข 2 หลักหน้า  |                        |
|    | 4.2. กคปุ่ม 🐼 หรือ 🕥 ตั้งระดับค่า START NON-DIM            | (ตัวเลข 2 หลักหลัง) | ) <b>0 1.2 0.</b>      |
| 5. | กดปุ่ม <b>ENTER</b> เพื่อเก็บบันทึก <b>(SAVE)</b>          | Sta                 | rt Non-dim%            |
| 6. | กดปุ่ม <b>CANCEL</b> เพื่อออกจากการ SET START NON-DIM      | IDISPLAY แสดงเป็น   | <b>S.</b> EN.          |
| 7. | กดปุ่ม <b>CANCEL</b> ครั้งที่ 2 กลับสู่การทำงาน LUNAR ปกติ | DISPLAY แสคงเป็     | <mark>. 2 0.U ا</mark> |

#### **SPECIAL SET UP**

### 

- เป็นการตั้งค่า OUTPUT สูงสุด ของ CHANNEL
- สามารถตั้งค่าได้ตั้งแต่ 0-100 % (\*\*ปกติควรตั้งไว้ที่ 100%)
- สามารถตั้งค่าได้ทีเดียวทุก CHANNEL พร้อมกัน หรือ ตั้งค่าแต่ละ CHANNEL อิสระจากกันได้
- 1. กดปุ่ม **SET UP 1 ครั้ง** L.0.8.d. DISPLAY แสดงเป็น S.P.C.L 2. กดปุ่ม \land ร ครั้ง เพื่อไปที่เมนูSPECIAL DISPLAY แสดงเป็น 3. กดปุ่ม ENTER เพื่อเข้าสู่การ SET UP SPECIAL 1 108 DISPLAY แสดงเป็น 4. กดปุ่ม ENTER เพื่อเข้าสู่การ SET OUTPUT LIMIT DISPLAY แสดงเป็น RL.00. 5. ทำการปรับตั้งค่า OUTPUT LIMIT ของ CHANNEL ต่าง ๆ Channel no. 5.1. กดปุ่ม🔇 หรือ 🕥 เลือก CHANNEL 100 (ตัวเลข 2 หลักหน้า) 5.2. กดปุ่ม 🔿 หรือ 🚫 ตั้งระดับค่า OUTPUT LIMIT (ตัวเลข 2 หลักหลัง) n 6. กดปุ่ม **ENTER** เพื่อเก็บบันทึก(SAVE) **Output limit%** 7. กดปุ่ม **CANCEL** เพื่อออกจากการ SET OUTPUT LIMIT

### <u>การกำหนดPATCH SETTING</u>

- เป็นการรวมให้ INPUT CONTROL เพื่อให้สามารถควบคุม OUTPUT ได้พร้อม ๆ กัน
- เลือกได้ 2แบบ คือ PATCH 2 CH (1 กับ2 และ 3 กับ4) และ PATCH 4 CH (1,2,3 และ 4)

| 1. | กดปุ่ม  | SET UP    | 1ครั้ง                                | DISPLAY แสดงเป็น | L.0.8.d.         |
|----|---------|-----------|---------------------------------------|------------------|------------------|
| 2. | กดปุ่ม  | 🕭 5 ครั้ง | เพื่อไปที่เมนูSPECIAL                 | DISPLAY แสดงเป็น | S.P.C.L.         |
| 3. | กดปุ่ม  | ENTER     | เพื่อเข้าสู่การ SET UP SPECIAL        | DISPLAY แสดงเป็น | L. 1.0.P.        |
| 4. | กดปุ่ม  | 🕭 1 ครั้ง | เพื่อไปที่เมนูSET UPPATCH             | DISPLAY แสดงเป็น | P.8.5.C.         |
| 5. | กดปุ่ม  | ENTER     | เพื่อเข้าสู่การ SET UPPATCH           | DISPLAY แสดงเป็น | የ - ር ኒ          |
| 6. | กดปุ่ม( | 🕭 หรือ 文  | เลือกPATCH 2 CH ( 1 กับ2 และ 3 กับ4)  | DISPLAY แสดงเป็น | <b>9 -</b> .0 2. |
|    |         |           | หรือPATCH 4 CH ( 1 ,2 ,3 และ 4)       | DISPLAY แสดงเป็น | P0 4.            |
| 7. | กดปุ่ม  | ENTER     | เพื่อบันทึก(SAVE)การเลือก 2 CH หรือ 4 | CHDISPLAY P      | <u></u>          |

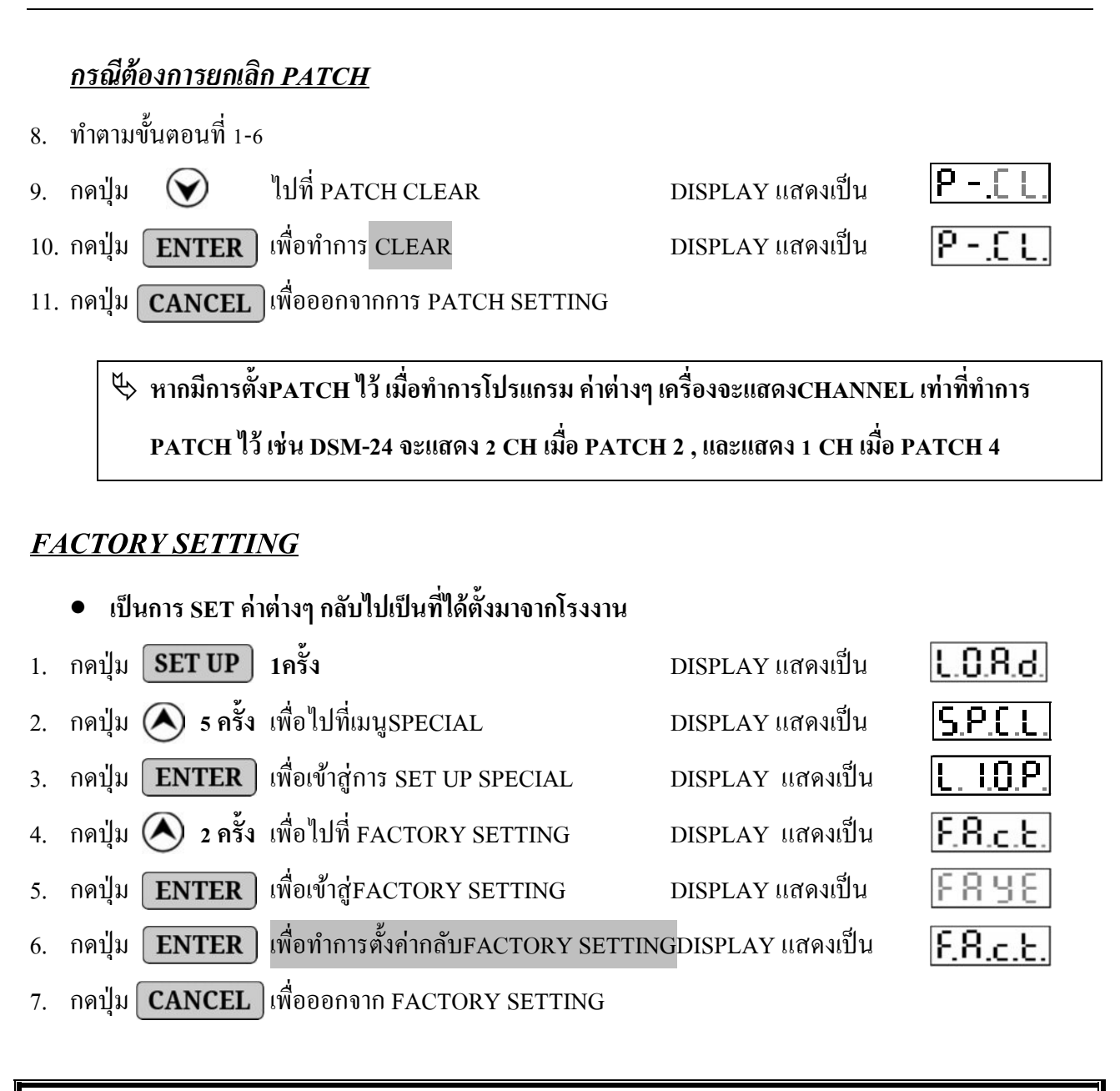

### การLOCK และ ปลด LOCK KEY

• เป็นการ LOCK ปุ่มกดต่างๆ เพื่อป้องกันผู้ที่ไม่เกี่ยวข้องมากดสั่งงานได้

#### การLOCK KEY

1. กดปุ่ม ENTER - CANCEL พร้อมกันค้างไว้ จนกระทั่ง DISPLAYแสดงเป็น

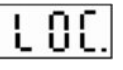

### การปลด LOCK KEY

2. กดปุ่ม ENTER + CANCEL พร้อมกันค้างไว้ จนกระทั่ง DISPLAY [] คำว่าหายไป

AIM. MARKETING CO., LTD.

# การใช้งาน SCENE จากหน้าเครื่อง DIMMER

ควบคุมจากปุ่มหน้าเครื่องของ DIMMERและสามารถควบคุมทุกตัวจากเครื่องMASTER ได้

- เช่น ขณะเครื่องทำงานอยู่ที่ SCENE 1
- 2. กดปุ่ม 🔿 หรือ 👽 เลือก SCENE ที่ต้องการเช่น SCENE 2 DISPLAY แสดงเป็น
- กดปุ่ม ENTER โปรแกรม SCENE 2 ก็จะทำงาน

## การใช้งาน SWITCH BY PASS จากหน้าเครื่อง DIMMER

1.กดปุ่ม **BY PASS** ในกรณีต้องการ ใช้งานฉุกเฉิน เพื่อเปิดไฟทั้งหมด 100%

# การแก้ไขปัญหาเบื้องต้น

|     | อาการ                                         | การตรวจสอบ/แก้ไข                               |
|-----|-----------------------------------------------|------------------------------------------------|
| 1.  | เครื่องไม่ทำงาน หน้าจอไม่แสดงผล               | ตรวจสอบ LINE POWER และ BREAKER ต่างๆ           |
| 2.  | CIRCUIT BREAKER ตัดวงจร                       | ตรวจสอบการช็อต หรือ ต่อโหลดเกินกำหนด           |
| 3.  | ไม่รับสัญญาณควบคุม , LED DATA ไม่แสดงผล       | ดูการเข้าสาย DATA +/- ถูกต้องหรือไม่           |
| 4.  | ไม่รับสัญญาณควบคุมจากLUNARCONTROL             | ตั้ง MODE ผิค, ตั้งเป็น DMX อยู่หรือไม่        |
| 5.  | ไม่รับสัญญาณควบคุมจาก DMX CONTROL             | ตั้ง MODE ผิด, ตั้งเป็น LUNAR อยู่หรือไม่      |
| 6.  | ควบคุมแสงสว่างไม่ตรง CH                       | ดูการกำหนด START CHANNEL                       |
| 7.  | ควบคุมแสงสว่างไม่ตรง CH                       | ดูการเข้าระบบ,พื้นที่ของCHANNEL ถูกต้องหรือไม่ |
| 8.  | จำนวน CHANNEL แสดงน้อยกว่าCHรุ่น              | มีการกำหนดPATCH SETTING ไว้หรือไม่             |
| 9.  | หรี่แสงสว่างไม่ได้หรือ ปรับสูงสุดไม่ถึง 100%  | มีการตั้ง OUTPUT LIMIT ไว้หรือไม่              |
| 10. | หรี่แสงสว่างไม่ได้, มีลักษณะเป็นการ ปิด/เปิด  | มีการตั้ง เป็น NON-DIM หรือไม่                 |
| 11. | หรี่แสงสว่างไม่ได้,มีลักษณะติดค้าง 100%       | มีการกค SWITCH BYPASS ก้างไว้หรือไม่           |
| 12. | หากทำการตรวจสอบข้างต้นแล้วยังไม่สามารถแก้ไขไร | ล้ ให้ทำการติดต่อ บ. AIMMARKETING CO.,LTD      |

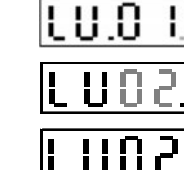

DISPLAYแสดงเป็น

DISPLAYแสดงเป็น

### การตรวจสอบและบำรุงรักษา

เพื่อการใช้งานที่มีประสิทธิภาพ และปลอดภัย ยิ่งสำหรับอุปกรณ์ที่ใช้กับไฟฟ้าแรงสูง กระแสมาก ๆ จึงควรจัด แผนงานตรวจสอบ บำรุงรักษาเป็นประจำ

### ขั้นตอนหลัก ๆ ของการตรวจสอบ

🗹 จะต้องปฏิบัติ ตามลำคับขั้นของการบำรุงรักษา และอยู่ในความดูแลของผู้เชี่ยวชาญระบบเท่านั้น

🗹 ระมัคระวังไฟฟ้าแรงคันสูง ภายในเครื่อง ,จะต้องตัคไฟ (MAIN SUPPLY)ออกก่อนที่จะทำการบำรุงรักษา

- 🗹 ตรวจสภาพ MAINPOWER SUPPLY, CONTROLให้อยู่ในสภาพที่ดีพร้อมใช้งานเสมอ ไม่หักงอ ชำรุด
- 🗹 ตรวจสอบจุดต่อทุก ๆ จุดและการเข้าสายต่าง ๆ ให้มั่นคงแข็งแรงอยู่เสมอ
- 🗹 ควรทำความสะอาดฝุ่นที่ตัวเครื่องอย่างสม่ำเสมอ
- 🗹 ตรวจสอบช่องระบายอากาศต่าง ๆ ว่ามีสิ่งของ สิ่งสกปรกไปกีดขวางหรือไม่
- 🗹 ป้องกันไม่ให้โคนฝน หรือน้ำรั่วไหลจากอาการ

### <u>เงื่อนใขการรับประกันคุณภาพสินค้า</u>

- ทางบริษัทฯ รับประกันคุณภาพสินค้า ในกรณีที่มีการใช้งานตามปกติ หรือความผิดพลาดที่เกิดจาก โรงงาน หากเกิดความเสียหายจากเหตุผลดังกล่าวข้างต้นโปรดติดต่อบริษัทฯ ทันที
- 2. การรับประกันนี้ ไม่รวมถึงความเสียหายของอุปกรณ์อื่น ๆ ที่มาต่อเข้ากับสินค้าตามในสัญญานี้

### <u>การรับประกัน จะไม่ครอบคลุมถึง ในกรณีต่อไปนี้</u>

- 1. บัตรรับประกันสูญหาย หรือถูกทำลาย
- 2. หมายเลขเครื่องมีการสลับ ขูดขีด หรือ แกะออก
- การแก้ไขเปลี่ยนแปลงบัตรรับประกันสินค้าโดยมิได้แจ้งให้ทางบริษัทฯ ทราบ
- ความเสียหายที่เกิดขึ้น เนื่องจากภัยธรรมชาติ ,เหตุสุดวิสัย เช่น น้ำท่วม ,แผ่นดินไหว,ฟ้าผ่า,ภูเขาไฟระเบิด สึนามิ,พายุ,สงคราม,การประท้วง และ การก่อความไม่สงบ ฯลฯ
- ความเสียหายอันเกิดจากการเคลื่อนย้าย หรืออุบัติเหตุ หรือจากการใช้เครื่องอย่างผิดวิชี
- ความเสียหายอันเกิดจากความผิดพลาดของผู้ใช้ ไม่รอบครอบ, การติดตั้ง การปรับแต่ง หรือเข้าสาย ผิดพลาด ,การระบายความร้อนไม่เพียงพอ หรือการซ่อมผิดวิธี
- 7. มีการปรับปรุง คัดแปลง หรือซ่อมแซมสินค้าโดยไม่ได้รับอนุญาตจากบริษัทฯ

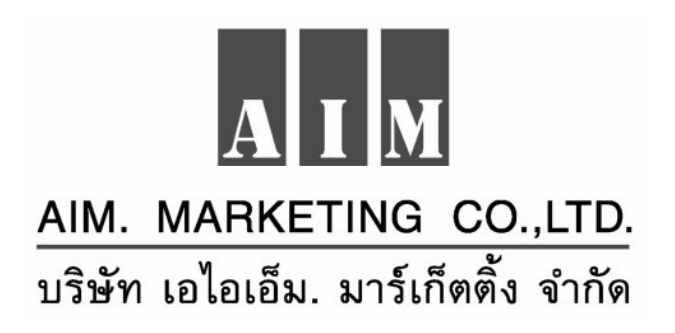

#### www.dimsense.com

TEL :02-159-9463-5 , FAX :02-159-9466